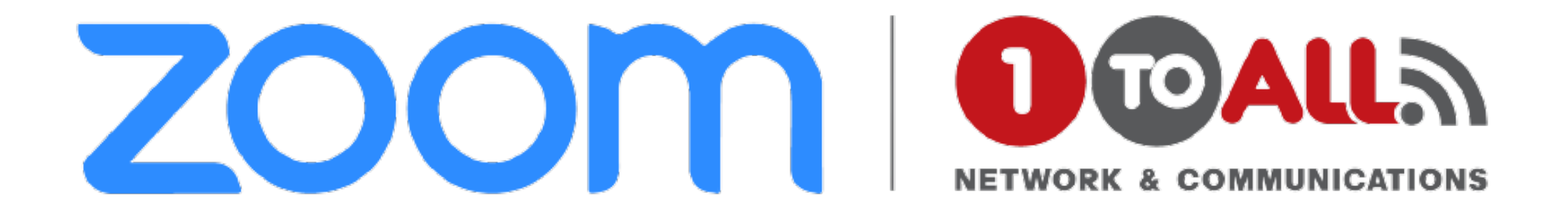

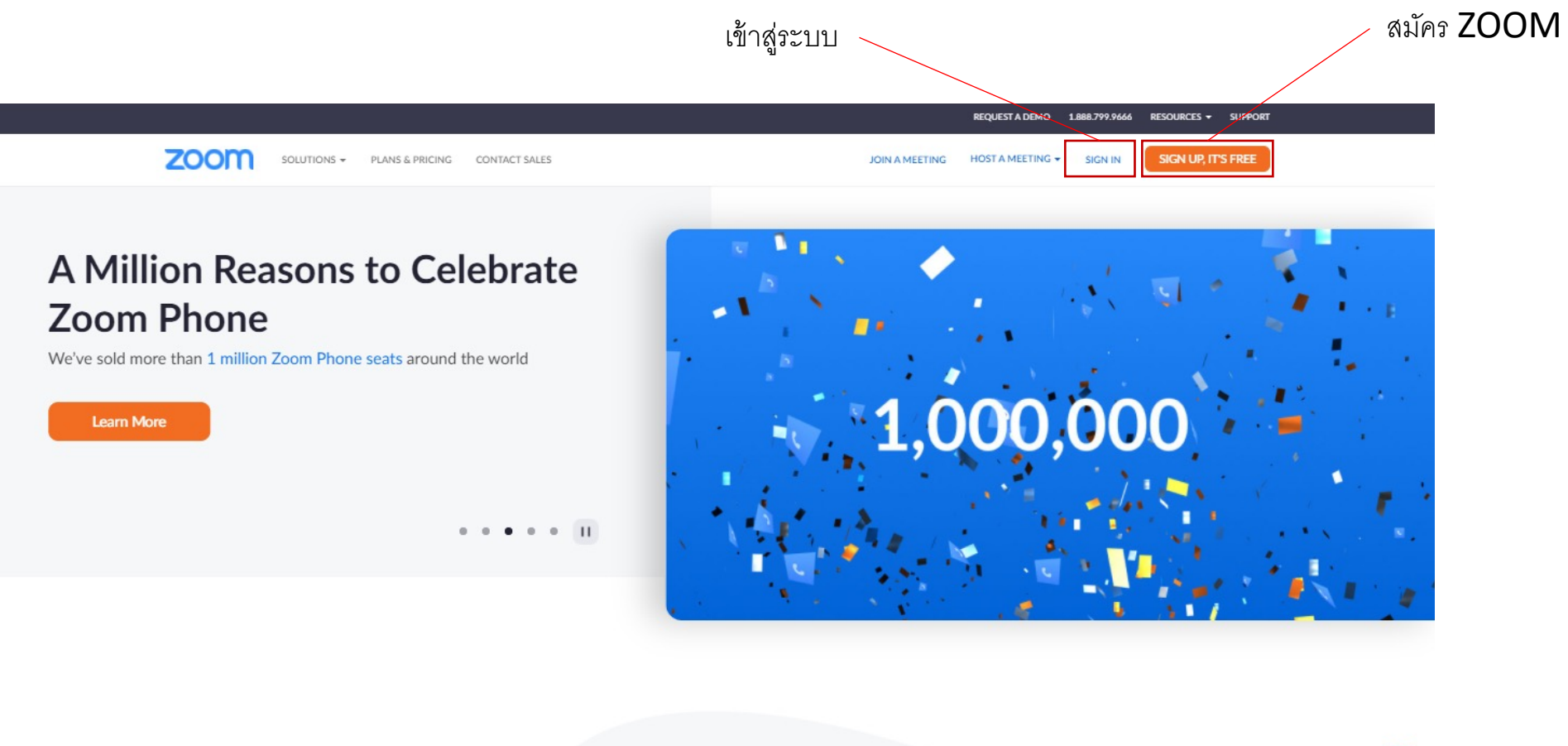

-

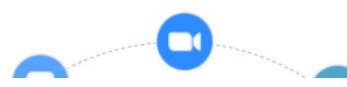

#### ลงทะเบียน ZOOM

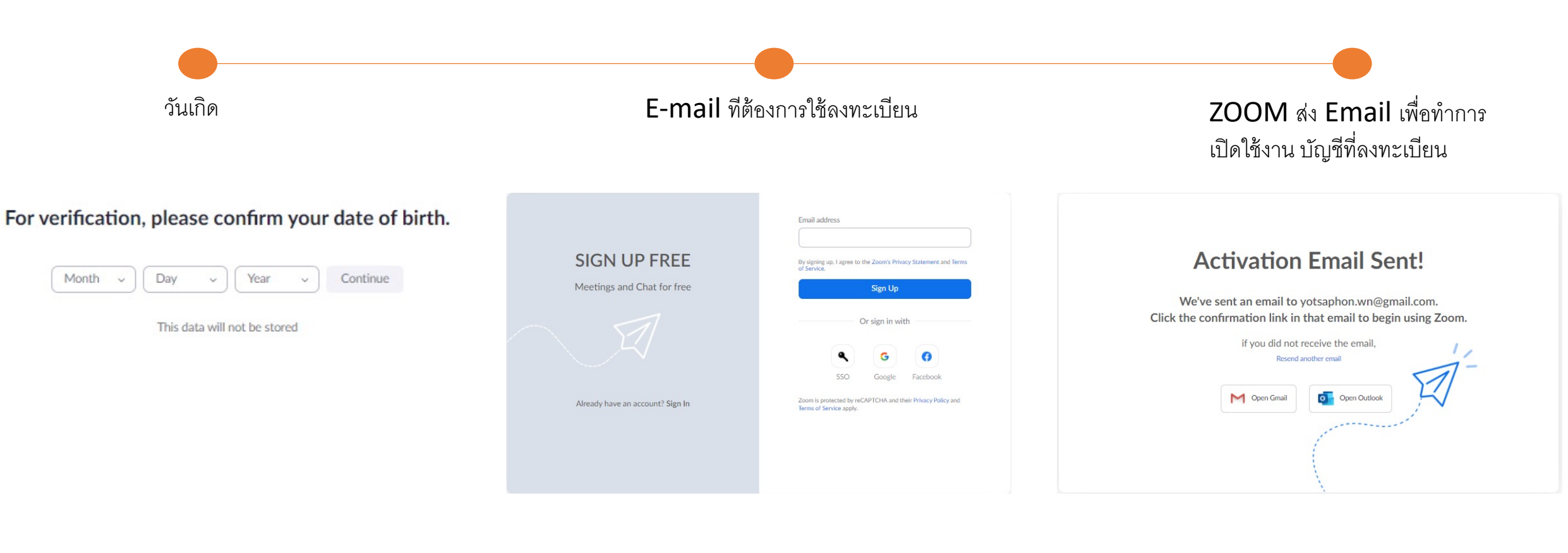

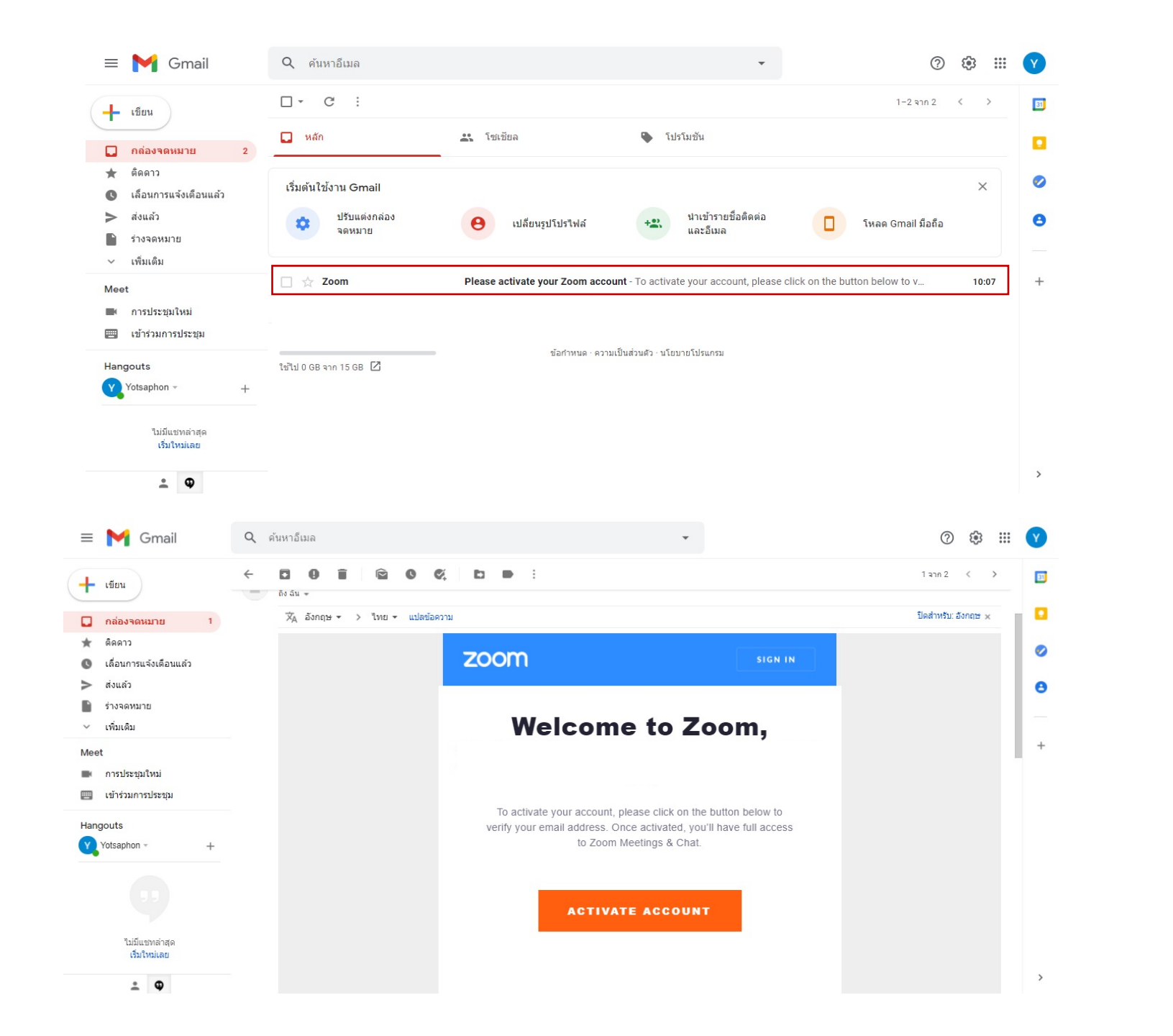

จะมี E-mail ส่งมาหัวข้อคือ Zoom และ รายละเอียดคือให้ Active your Zoom account

no Activate account

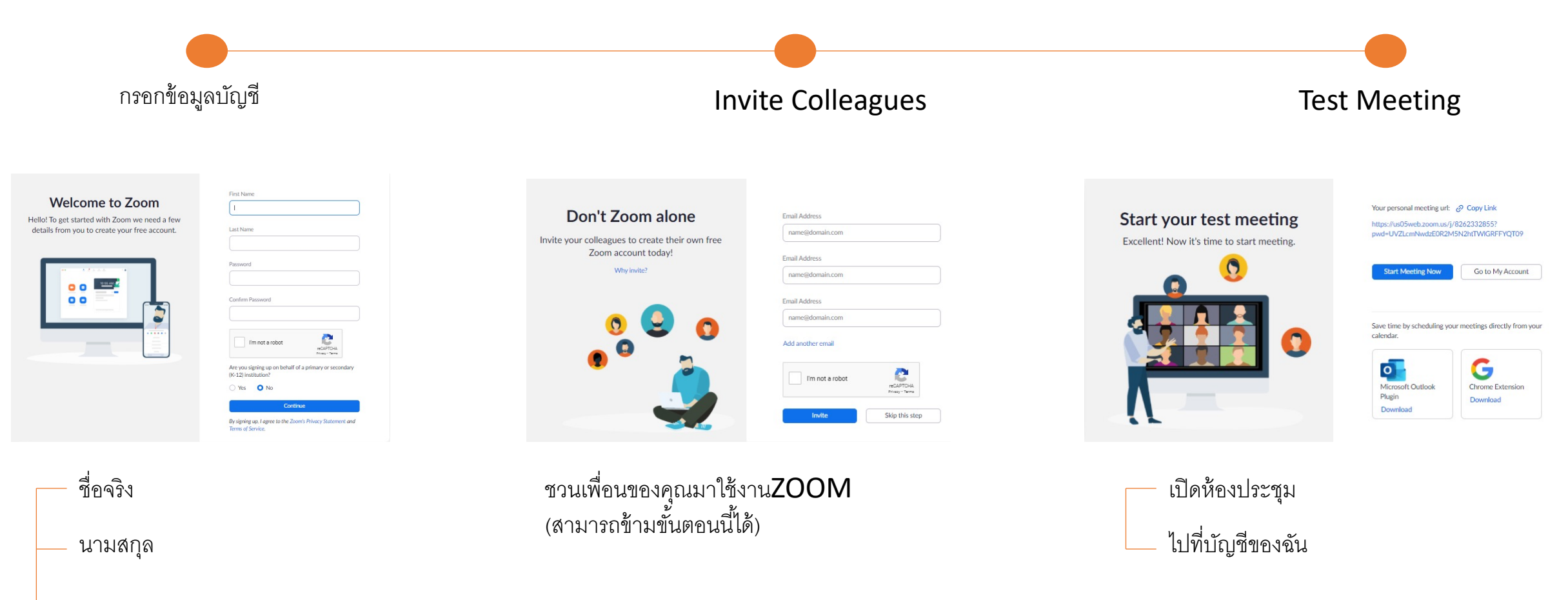

— รหัสผ่าน

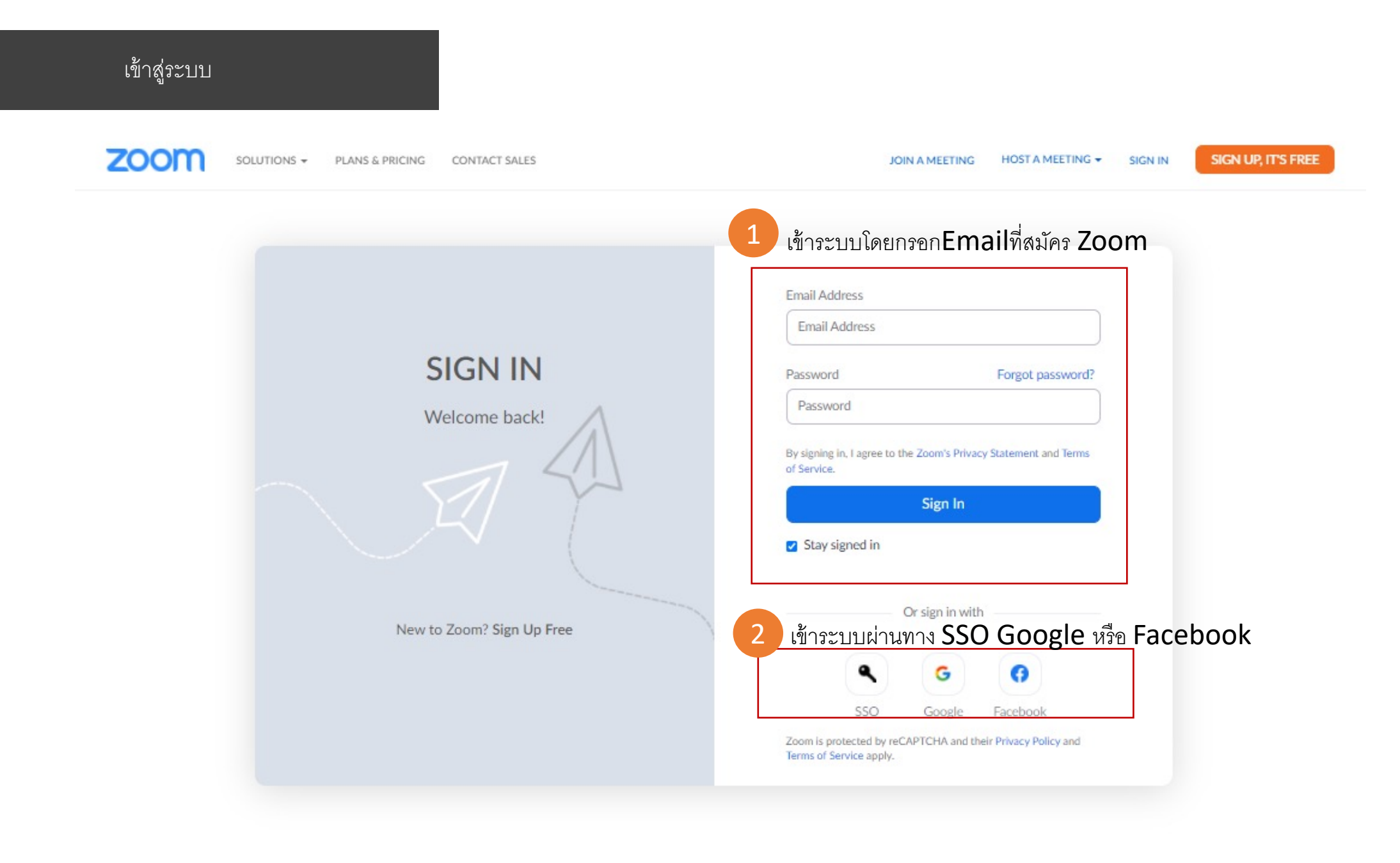

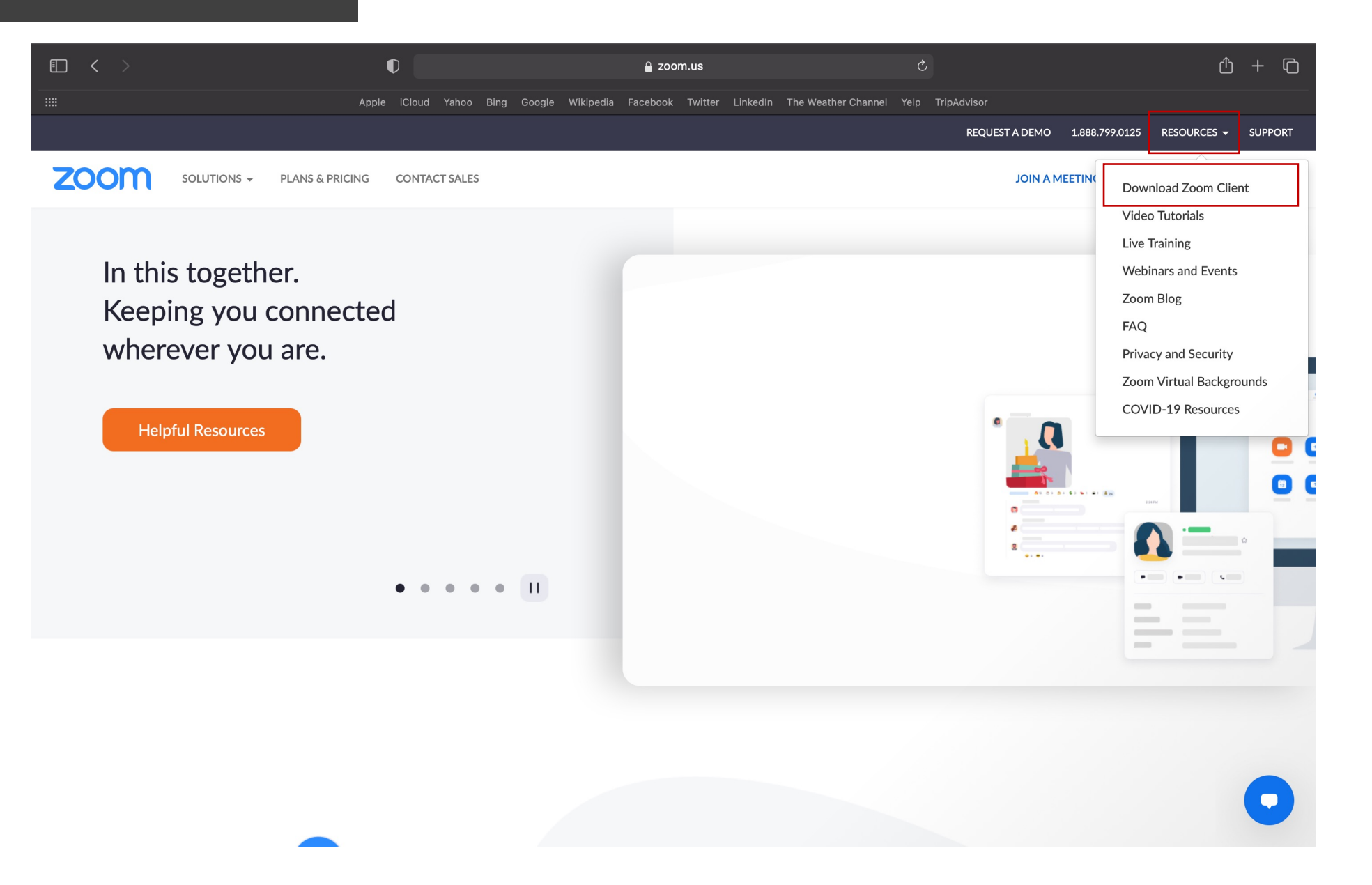

#### ดาวน์โหลด ZOOM

#### Zoom Client for Meetings

The web browser client will download automatically when you start or join your first Zoom meeting, and is also available for manual download here.

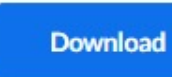

Version 5.6.5 (823) (32-bit)

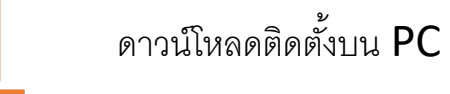

Download 64-bit Zoom client

#### Zoom Extension for Browsers

The Zoom Extension for Browsers allows you to start or schedule your Zoom meeting with a single click from your browser or within Google calendar.

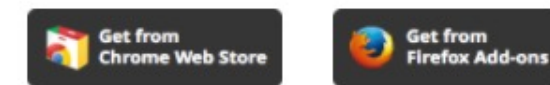

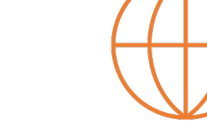

#### เพิ่ม Icon ลัดบนเว็บ Browsers

#### Zoom Mobile Apps

Start, join and schedule meetings; send group text, images and push-to-talk messages on mobile devices.

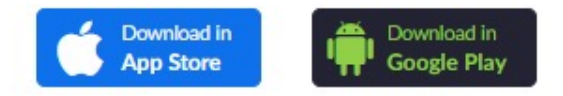

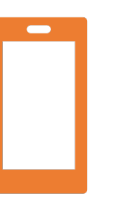

ดาวโหลดน์ติดตั้งบน Smartphone ได้ทั้งระบบ IOS และ Android

### Zoom

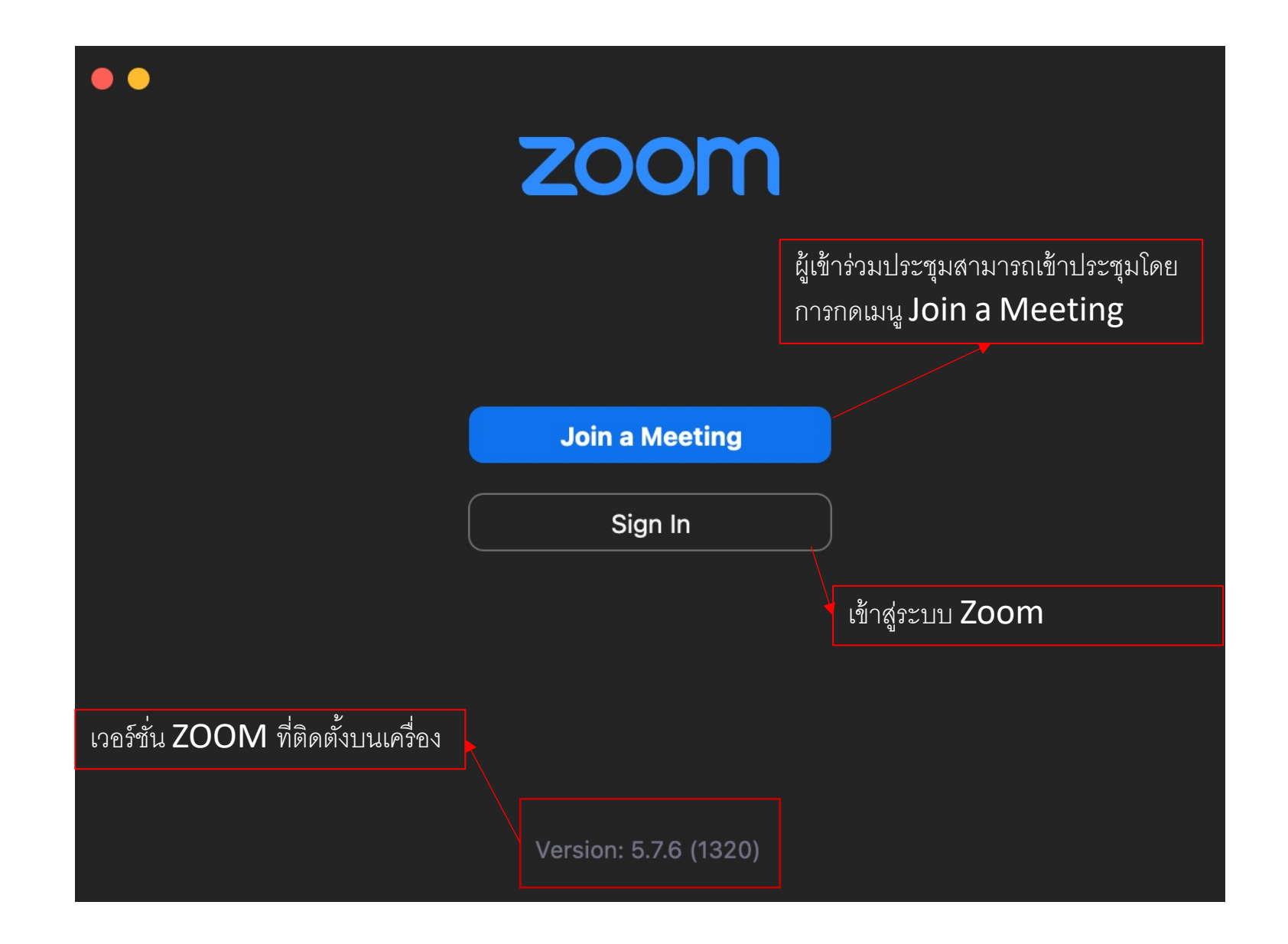

|                              | E-mail และ<br>รหัสผ่าน ที่ทำการ<br>สมัครกับ ZOOM |
|------------------------------|--------------------------------------------------|
| Email<br>Password Forgot?    |                                                  |
| Sign In<br>Keep me signed in |                                                  |
| or sign in with เข้าสุ<br>Go | ่งะบบผ่านทาง SSO,<br>ogle หรือ Facebook          |
| SSO Google Facebook          |                                                  |
| < Back                       | Sign Up                                          |

## **Zoom** Home application

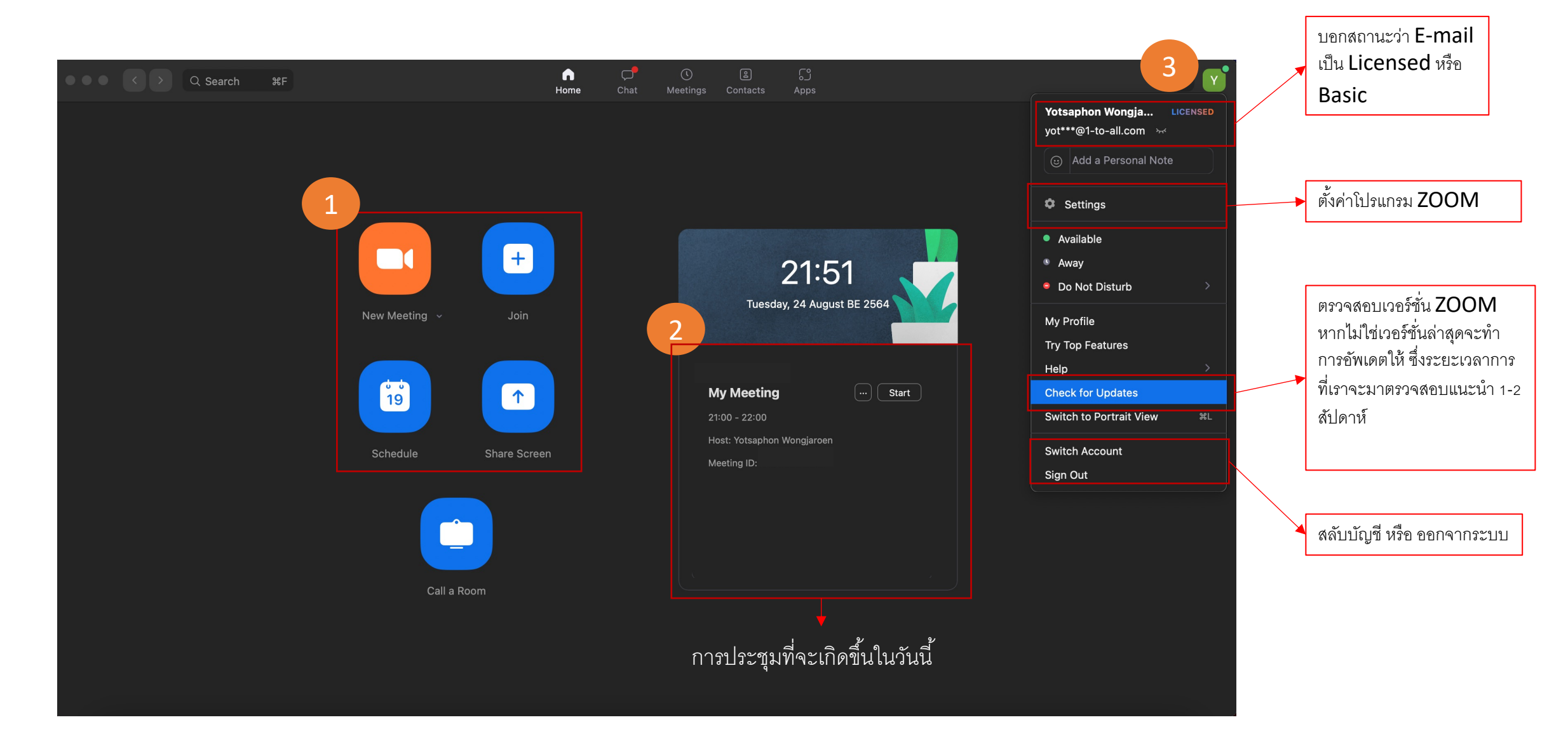

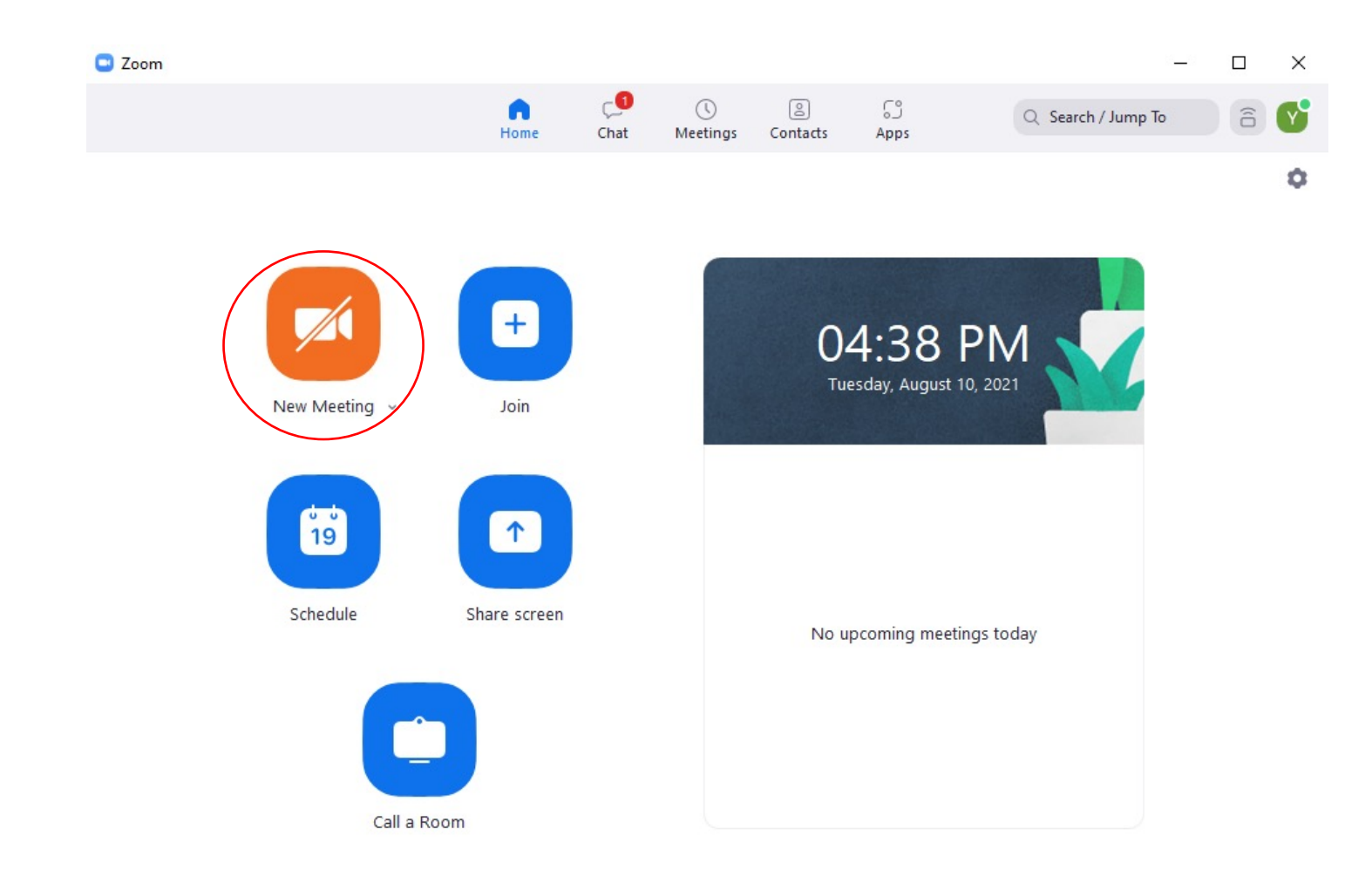

เมนู **New meeting** ไว้สำหรับสร้าง ห้องประชุมในกรณีที่ การประชุมไม่ได้มี การนัดหมาย กดแค่ครั้งเดียวก็สามารถที่ จะเปิดห้องประชุมได้

#### Start a meeting from Zoom application

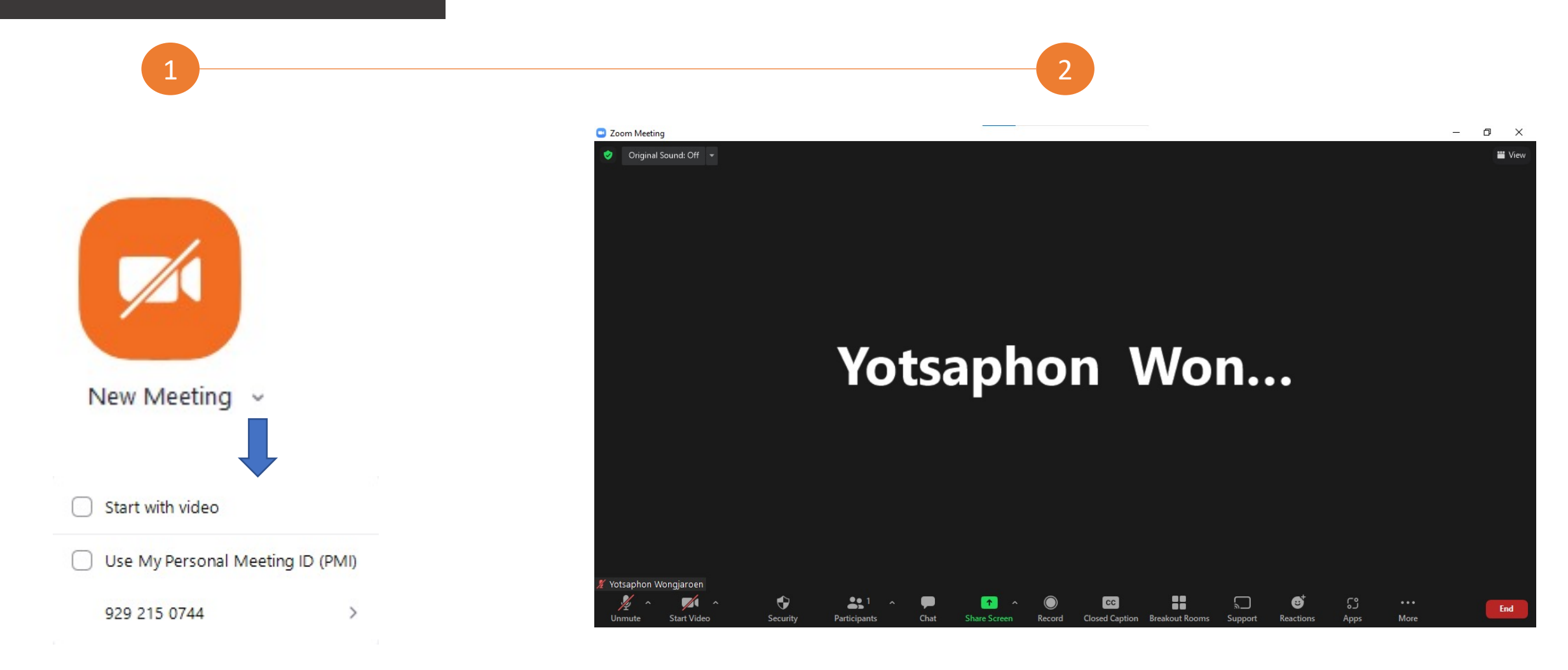

#### Start a meeting from Zoom application

#### การประชุมที่จะเกิดขึ้นในวันนี้

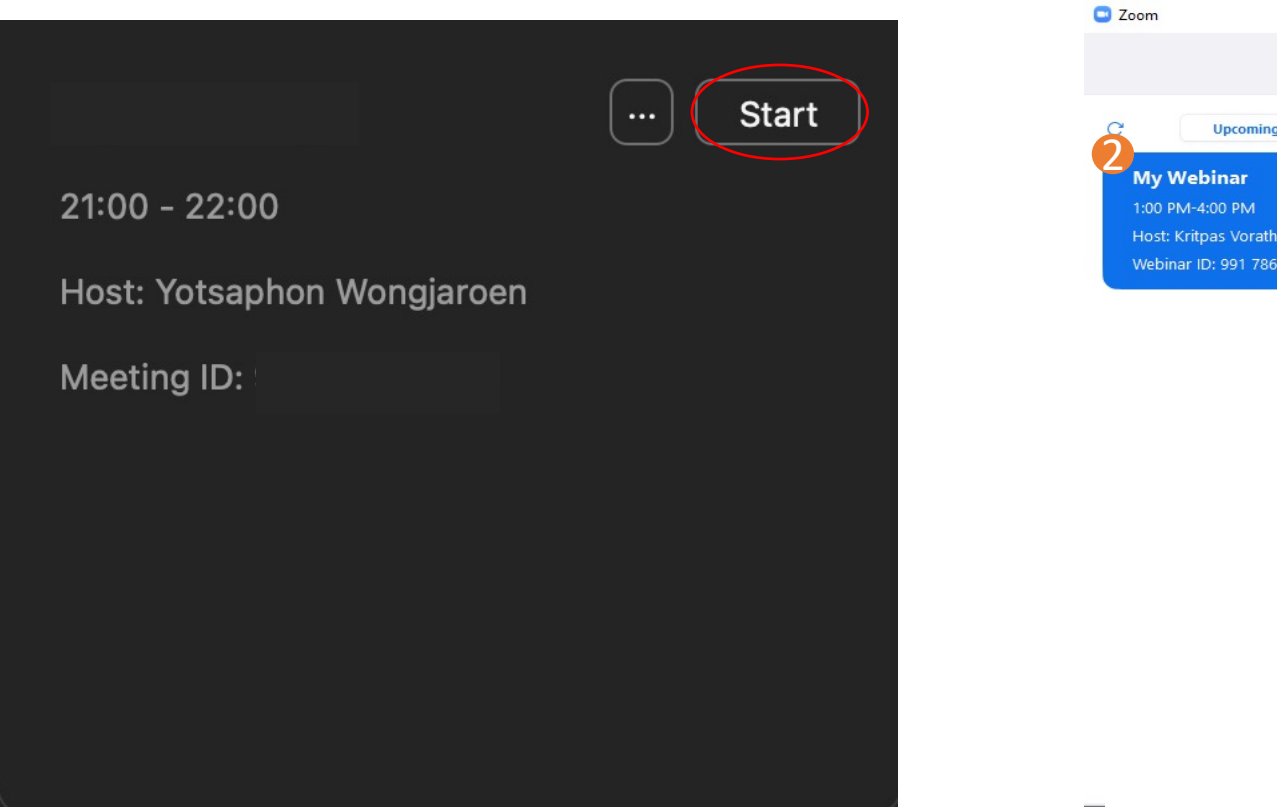

#### การประชุมที่จะเกิดขึ้นในวันอื่นๆ

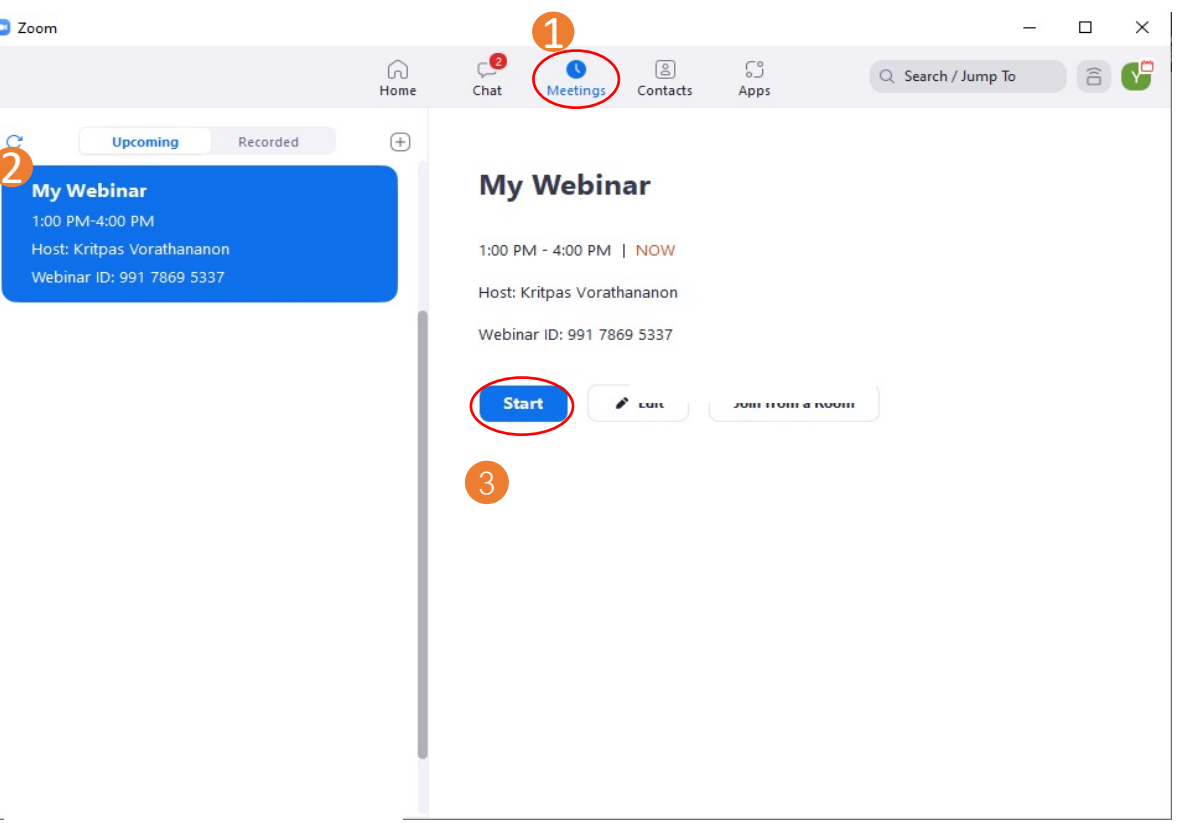

สำหรับใครที่มีการสร้างห้องประชุมที่กำหนดวันแล้ว สามารถกด Start เพื่อทำการเปิดห้องได้เลย และห้องที่ สร้างนัดไว้สามารถ กด Start ได้ก่อนวันนัดประชุม

| ← → C 🔒 zoom.us/meeti         | ting?_x_zm_rtaid=OKyQoOzO     | TISDfOnqrrQ7cw.16291033548              | 68.1a4261c94291   | 621b3e2df7a998c18ae3&_x_; | zm_rhtaid=221#/uj | pcoming            | Q & \$                | 🔒 Incognito 🚦     |
|-------------------------------|-------------------------------|-----------------------------------------|-------------------|---------------------------|-------------------|--------------------|-----------------------|-------------------|
|                               |                               |                                         |                   |                           |                   | REQUEST A D        | EMO 1.888.799.0125 RE | Sources - Support |
| ZOOM SOLUTIONS - PLAN         | NS & PRICING CONTACT SALES    |                                         |                   |                           |                   | SCHEDULE A MEETING | JOIN A MEETING HOS    | STAMEETING -      |
| PERSONAL                      | Meetings                      |                                         |                   |                           |                   |                    | Recently Deleter      | d Get Training    |
| Profile Meetings              | Upcoming Previous             | Personal Room Meet                      | ng Templates      |                           |                   |                    |                       |                   |
| Webinars                      | Start Time to End T           | ime                                     |                   |                           |                   | Myself             | ~ Schedule a M        | eeting            |
| Recordings                    | Fri, Aug 27                   |                                         |                   |                           |                   |                    |                       |                   |
| Settings                      | 13:30 - 15:30                 | My meeting<br>Meeting ID: 987 4996 2416 |                   | Start Edit Delete         |                   |                    |                       |                   |
| ADMIN                         |                               |                                         |                   |                           |                   |                    |                       |                   |
| Dashboard                     |                               |                                         |                   |                           |                   |                    |                       |                   |
| > Device Management           |                               |                                         |                   |                           |                   |                    |                       |                   |
| > Room Management             |                               |                                         |                   |                           |                   |                    |                       |                   |
| > Account Management          | Save time by scheduling you   | r meetings directly from your calend    | ar.               |                           |                   |                    |                       |                   |
| > Advanced                    | Microsoft Outlook<br>Download | Plugin                                  | Chrome<br>Downloa | Extension<br>d            |                   |                    |                       |                   |
|                               |                               |                                         |                   |                           |                   |                    |                       |                   |
| Attend Live Training          |                               |                                         |                   |                           |                   |                    |                       |                   |
| Video Tutorials               |                               |                                         |                   |                           |                   |                    |                       |                   |
| https://zoom.us/s/98749962416 |                               |                                         |                   |                           |                   |                    |                       |                   |

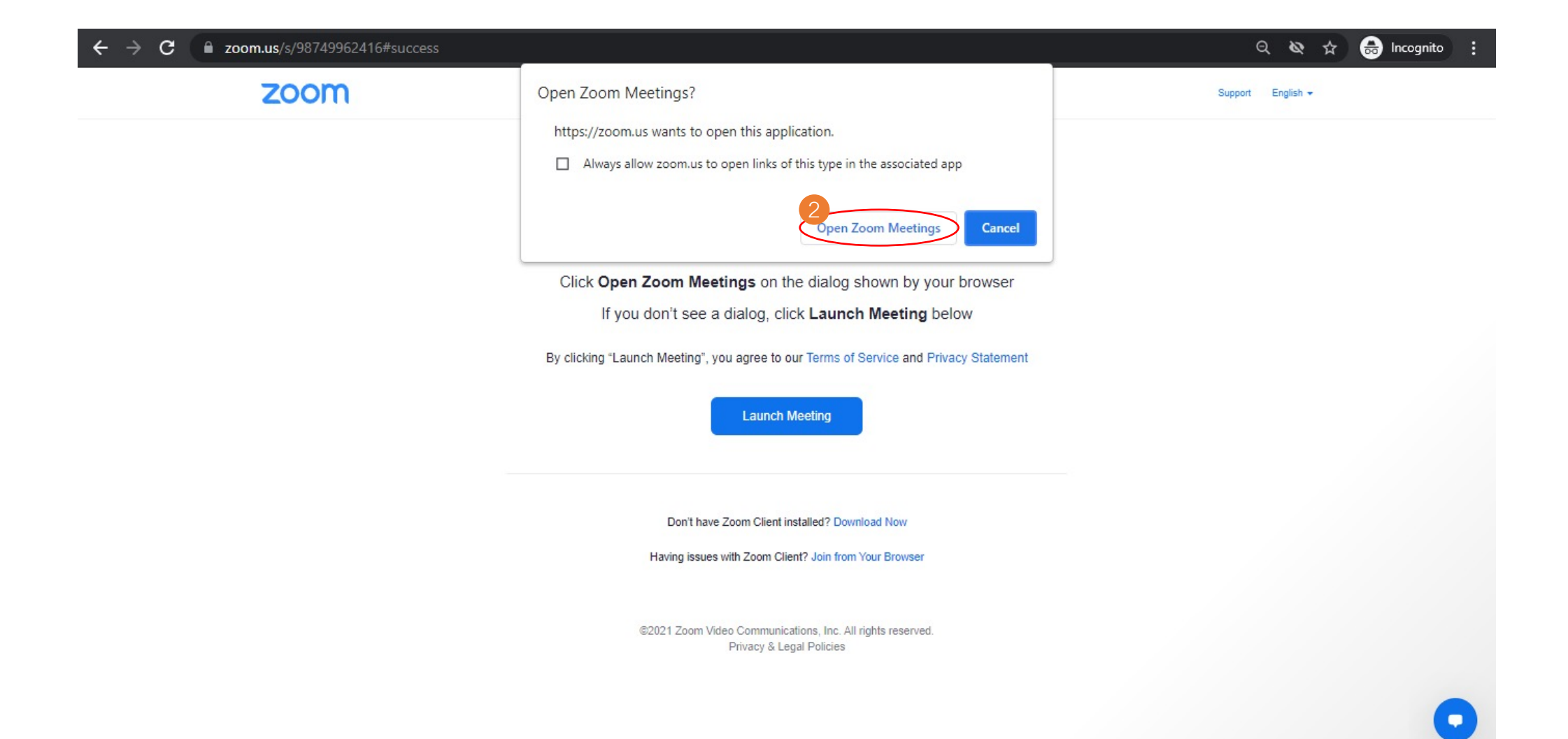

#### Join a meeting from Zoom application

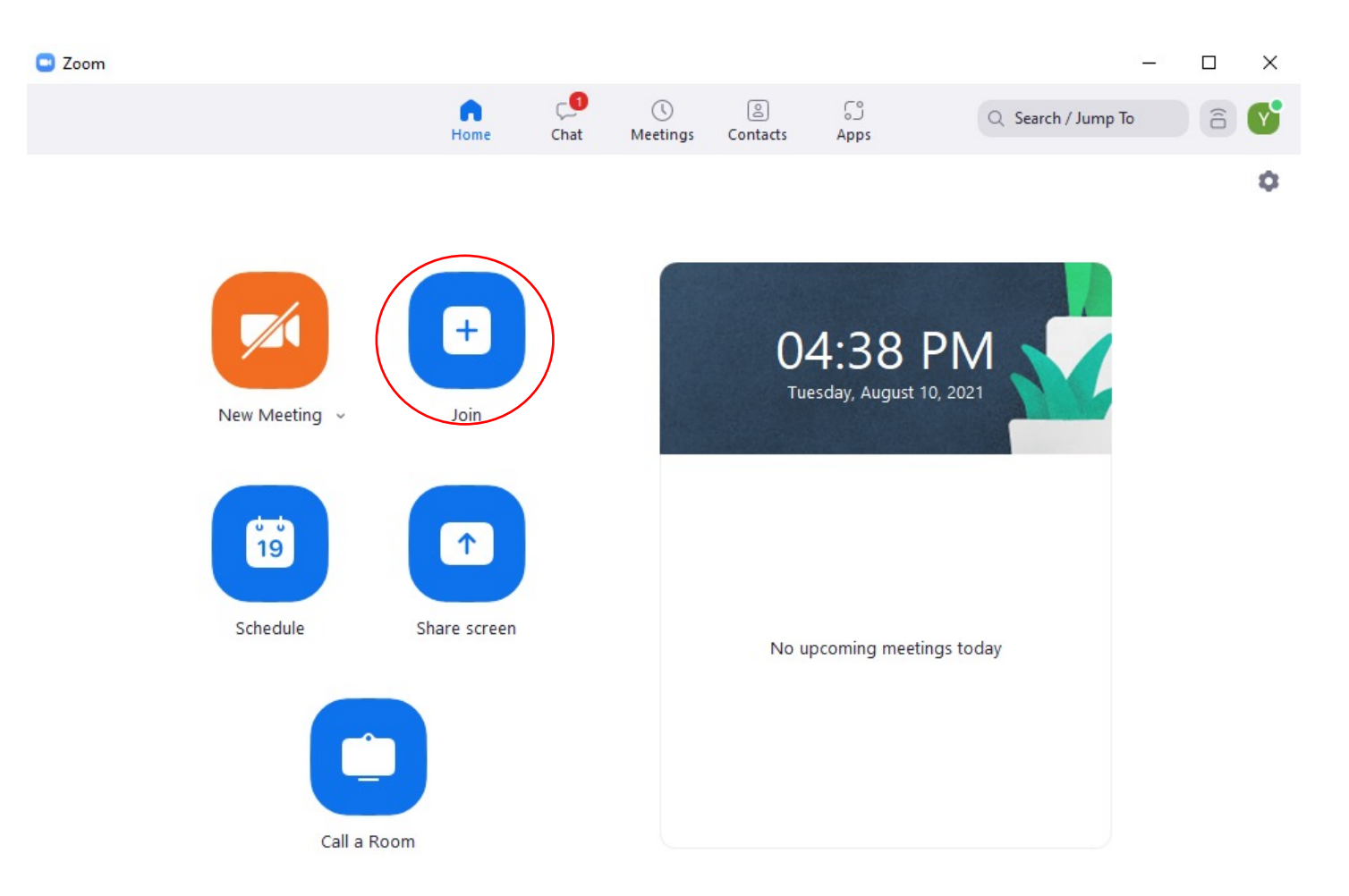

| การเข้าร่วมประชุมผ่าน Meeting ID |                                                                                       |                            |
|----------------------------------|---------------------------------------------------------------------------------------|----------------------------|
| 1                                | 2                                                                                     | 3                          |
|                                  | Zoom                                                                                  | × Enter meeting passcode > |
| +                                | <b>Join Meeting</b> Enter meeting ID or personal link name                            | Enter meeting passcode     |
| Join                             | Yotsaphon Wongjaroen Do not connect to audio                                          | รหัสผ่านเข้าห้องประชุม     |
|                                  | Turn off my video Join Cancel                                                         | Join Meeting Cancel        |
|                                  | <ul> <li>Meeting ID ที่ต้องการเข้าร่วม</li> <li>ชื่อที่จะปรากฏในห้องประชุม</li> </ul> |                            |

#### เข้าร่วมประชุมผ่านการกดลิ้งค์เซิญ

yotsaphon@1-to-all.com (a) 16:57 (0 นาทีที่ผ่านมา) 🙀 K 4 ña áu = My Meeting 8.9. กำหนดการ a. 10 a.e. 2021 ดูบน Google Calendar 10 เวลา a. 10 ส.ค. 2021 10am - 11am (UTC) ใม่มีกำหนดการก่อนหน้านี้ a. 🚩 สถานที่ https://1-to-all.zoom.us/j/92454770380 10am My Meeting ใม่มีกำหนดการหลังจากนี้ yotsaphon@1-to-all.com\* ใคร ตัวเลือกเพิ่มเติม เข้าร่วม อาจจะ ી માં You have been invited to the following event. My Meeting Tue Aug 10, 2021 5pm - 6pm Indochina Time - Bangkok When more details » Where https://1-to-all.zoom.us/j/92454770380 (map) Calendar yotsaphon.wn@gmail.com Who yotsaphon@1-to-all.com - organizer yotsaphon.wn@gmail.com 1TOALL Training is inviting you to a scheduled Zoom meeting. Join Zoom Meeting https://1-to-all.zoom.us/j/92454770380 Meeting ID: 924 5477 0380 Password: 1010101010 One tap mobile +8622080854,,92454770380 #TH (Bangkok) +12133388477,,92454770380# US (Los Angeles)

Invitation: My Meeting @ Tue Aug 10, 2021 5pm - 6pm (ICT) (yotsaphon.wn@gmail.com)

Dial by your location +86 22060654, 92454770380 #TH (Bangkok) +1 213 338 8477 US (Los Angeles) - C

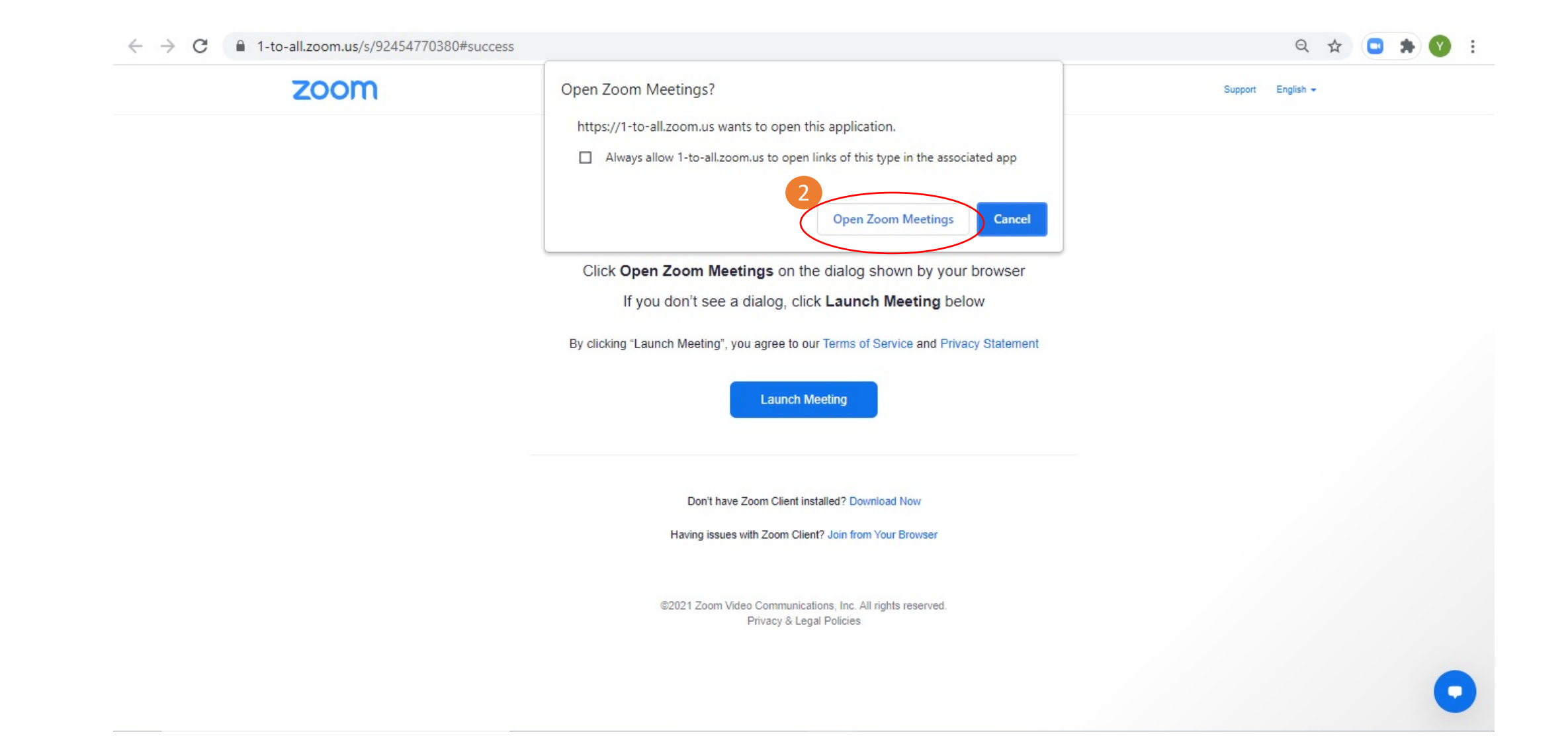

#### สร้างกำหนดการห้องประชุมผ่านทางโปรแกรม ZOOM

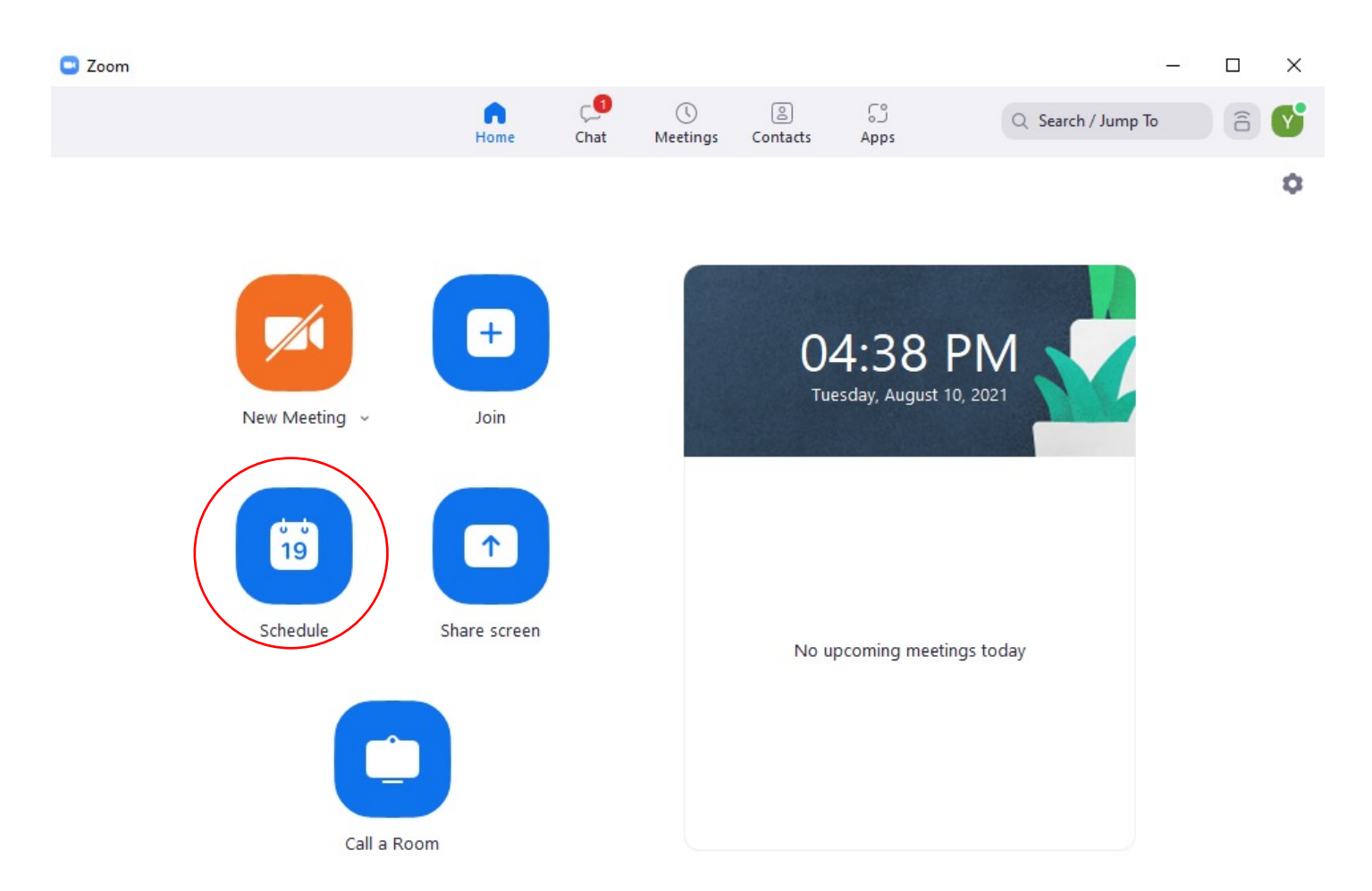

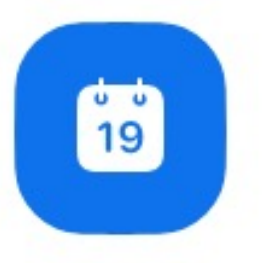

Schedule

#### **Schedule Meeting** Topic 1TOALL Training's Zoom Meeting Date & Time 29/09/2564 BE 12:30 12:00 to 29/09/2564 BE Recurring meeting Time Zone: Bangkok Meeting ID Generate Automatically Personal Meeting ID Security Passcode Only users who have the invite link or passcode can join the meeting Vaiting Room Only users admitted by the host can join the meeting Only authenticated users can join Video Host 🧿 On 🔿 Off Participants 💿 On 🔿 Off Audio 🔿 Telephone 🧿 Computer audio 🔿 Telephone and computer audio Calendar iCal 🗿 Google Calendar Outlook Other Calendars Cancel Save

ชื่อห้องประชุม วันและเวลานัดหมาย ประเภทของ Meeting ID ตั้งค่าความปลอดภัยของห้องประชุม **\*** Video ของ Host หรือ Participants จะเปิด/ปิดหลังจาก เข้าร่วมห้อง(ตามการตั้งค่า) เลือกประเภทของ Audio บันทึก Calendar ไปยังช่องทางที่เรา ต้องการ เช่น Google calendar เป็นต้น

•

۲

#### การเชิญผู้เข้าร่วมประชุมผ่านทาง Google calendar

|                                                                                           | 🌀 ลงชื่อเ | ข้าใช้ - บัญชี Google                                                                  |
|-------------------------------------------------------------------------------------------|-----------|----------------------------------------------------------------------------------------|
| <ul> <li>๑งชื่อเข้าใช้ด้วย Google</li> <li>เลือกบัญชี</li> <li>เพื่อไปยัง Zoom</li> </ul> | C avita   | ⊧ึ่าฬ-บัญ#ີ Google<br>เลื่อก E-mail ที่ต้องการ<br>เพิ่มกำหนดการประชุมไปยัง<br>Calendar |
| (2) ใช้บัญชีอื่น                                                                          |           |                                                                                        |

|         | 🗔 Meeting Information - Zoom                                                         | 🛐 1-to-all.com - Calendar - Event details                        |          |
|---------|--------------------------------------------------------------------------------------|------------------------------------------------------------------|----------|
| ×       | My Meeting                                                                           | Save More actions -                                              |          |
|         | Sep 29, 2021 12:00pm to 1:00pm Sep 29, 2021 (GMT+07:00) Indochina Time - Bangkol     | Time zone                                                        |          |
|         | All day Does not repeat *                                                            |                                                                  | Ø        |
|         | Event Details Find a Time                                                            | Guests Rooms                                                     | <b>9</b> |
|         | Add video conferencing 👻                                                             | Add guests                                                       |          |
| $\odot$ | https://1-to-all.zoom.us/j/5351105800?pwd=bmRpOXRzKy82QmtUTnB1QjFqeWtNQT09           | Guest permissions                                                |          |
| Ļ       | Notification • 10 😌 minutes • X                                                      | 🗖 Modify event เซิญผู้เข้าร่วมประชุมโดยใส่ E-mail ของผู้เข้าร่วม | +        |
|         | Add notification                                                                     | Invite others                                                    |          |
| İ       | Yotsaphon Wongjaroen                                                                 |                                                                  |          |
| Ċ       | Busy   Default visibility   ⑦                                                        |                                                                  |          |
| =       |                                                                                      |                                                                  |          |
|         | 1TOALL Training is inviting you to a scheduled Zoom meeting.                         |                                                                  |          |
|         | Join Zoom Meeting<br>https://1-to-all.zoom.us/j/ wd=bmRpOXRzKy82QmtUTnB1QjFqeWtNQT09 |                                                                  |          |
|         | Meeting ID: 5<br>Password: 1(                                                        | ข้อความที่จะส่งไปยังผู้เข้าร่วมสามารถแก้ไขและเพิ่มเติมได้        |          |
|         | Join by SIP<br><u>5351105800@103.35.99.143</u>                                       | 1                                                                |          |
|         | Join by H.323<br>103.35.99.143<br>Masting ID: 535 110 5900                           |                                                                  | >        |

| ← → C 🔒 zoom.us/meet                   | ting?_x_zm_rtaid=HvCblktgTTOiJbjxBGm3wg.1629426702436.3b07bae02dc2d128dd7ae6d6f73ce9b2&_x_zm_rhtaid=211#/upcoming | ९ 🖈 📮 🖈 😗 :                             |
|----------------------------------------|----------------------------------------------------------------------------------------------------|-----------------------------------------|
|                                        | REQUEST A                                                                                                    | DEMO 1.888.799.0125 RESOURCES - SUPPORT |
| ZOOM SOLUTIONS - PLAY                  | INS & PRICING CONTACT SALES SCHEDULE A MEETING                                                                    | JOIN A MEETING HOST A MEETING +         |
| PERSONAL                               | Meetings                                                                                                    | Recently Deleted Get Training           |
| Profile                                | Upcoming Previous Personal Room Meeting Templates                                                                 |                                         |
| Webinars                               | Start Time to End Time Myself                                                                                     | <ul> <li>Schedule a Meeting</li> </ul>  |
| Recordings                             | Today                                                                                                    |                                         |
| Settings                               | 10:00 - 11:00 Edit Delete                                                                                         |                                         |
| ADMIN                                  |                                                                                                    |                                         |
| Dashboard                              | Fri, Aug 27                                                                                                    |                                         |
| Viser Management     Device Management | 13:30 - 15:30                                                                                                    |                                         |
| > Room Management                      |                                                                                                    |                                         |
| > Account Management                   |                                                                                                    |                                         |
| > Advanced                             |                                                                                                    |                                         |
|                                        | Save time by scheduling your meetings directly from your calendar.                                                |                                         |
| Attend Live Training                   | Microsoft Outlook Plugin<br>Download Chrome Extension<br>Download                                                 |                                         |
| Video Tutorials                        |                                                                                                    |                                         |
| Knowledge Base                         |                                                                                                    |                                         |

|                      |                                 |                                                                                                    | REQUEST A DEMO 1.888.799.0125 RESOURCES - SUPPORT     |
|----------------------|---------------------------------|----------------------------------------------------------------------------------------------------|-------------------------------------------------------|
| ZOOM SOLUTIONS - PL  | LANS & PRICING CONTACT SALES    |                                                                                                    | SCHEDULE A MEETING JOIN A MEETING HOST A MEETING -    |
| PERSONAL             | My Meetings > Schedule a M      | leeting                                                                                                    |                                                       |
| Meetings<br>Webinars | Chrome Plugi<br>Schedule your Z | n for Zoom<br>loom meetings directly from Google Calendar with the Chrome plugin. Click here to download.                                                                                                    | $ \times $ Do not show this message again             |
| Recordings           | Schedule For                    | Myself *                                                                                                    | • ชื่อห้องประชุม                                      |
| Settings             | Торіс                           | My Meeting                                                                                                    | • วันและเวลานัดหมาย                                   |
| ADMIN                |                                 |                                                                                                    | • ประเภทของ Meeting ID                                |
| Dashboard            | Description (Optional)          | Enter your meeting description                                                                                                    | <ul> <li>ตั้งค่าความปลอดภัยของห้องประชุม</li> </ul>   |
| > User Management    |                                 |                                                                                                    | Video as Host as                                      |
| > Device Management  | When                            | 20/08/21 🔤 18:00 🗸                                                                                                    | Participants จะเปิด/ปิดหลังจาก                        |
| > Room Management    | Duration                        |                                                                                                    |                                                       |
| > Account Management |                                 |                                                                                                    | เมารถหญล(ตาหบารดุสตา)                                 |
| > Advanced           | Time Zone                       | (GMT+7:00) Bangkok v                                                                                                    | <ul> <li>เลือกประเภทของ Audio</li> </ul>              |
|                      |                                 | Recurring meeting                                                                                                    | <ul> <li>บันทึก Calendar ไปยังช่องทางทีเรา</li> </ul> |
| Attend Live Training | Registration                    | Required                                                                                                    | เป็นต้น                                               |
| Video Tutorials      | Meeting ID                      | Generate Automatically O Personal Meeting ID 929 215 0744                                                                                                    |                                                       |
| Knowledge Base       |                                 | 1. El mandre des cantos de la Carta de La El canto de la Carta de La Carta de La<br>Carta de La Carta de La Cart<br>Carta de La Carta de La Carta<br>Carta de La Carta de La Carta de La Carta de La Carta de La Carta de La Carta de La Carta de La Carta de La Carta de La Carta de La Carta de La Carta de La Carta de La Carta de La Carta de La Carta de La Carta de La Carta de La Carta d |                                                       |
|                      | Templete                        |                                                                                                    |                                                       |

|                                         | PLANS & PRICING CONTACT SALES | None                                                                                   |                                                       |
|-----------------------------------------|-------------------------------|----------------------------------------------------------------------------------------|-------------------------------------------------------|
| Attend Live Training<br>Video Tutorials | Security                      | Passcode q3u82<br>Only users who have the invite link or passcode can join the meeting |                                                       |
| Knowledge Base                          |                               | Waiting Room                                                                           |                                                       |
|                                         |                               | Only users admitted by the host can join the meeting                                   |                                                       |
|                                         |                               | Require authentication to join                                                         |                                                       |
|                                         | Video                         | Host on off                                                                            |                                                       |
|                                         |                               | Participant on off                                                                     |                                                       |
|                                         | Audio                         | Computer Audio P Both                                                                  |                                                       |
|                                         |                               | Dial from United States and other 3 countries Edit                                     | 1                                                     |
|                                         | Meeting Options               | Allow participants to join anytime                                                     | <ul> <li>ตั้งค่าเสริมสำหรับห้องประชุม เช่น</li> </ul> |
|                                         |                               | Mute participants upon entry (3)                                                       | Mute participant upon                                 |
|                                         |                               | Breakout Room pre-assign                                                               | entry Breakout room pre-                              |
|                                         |                               | Request permission to unmute participants                                              | assign และ Interpretation                             |
|                                         |                               | Automatically record meeting                                                           | เข้าเต้า เ                                            |
|                                         |                               | Enable additional data center regions for this meeting                                 | 911/9/10<br>9                                         |
|                                         |                               | Approve or block entry for users from specific countries/regions                       |                                                       |
|                                         | Alternative Hosts             | Enter user name or email addresses                                                     |                                                       |
|                                         |                               | Allow alternative hosts to add or edit polls (2)                                       |                                                       |
|                                         | Interpretation                | Enable language interpretation                                                         |                                                       |
|                                         |                               | Save Cancel                                                                            |                                                       |
|                                         |                               |                                                                                        |                                                       |

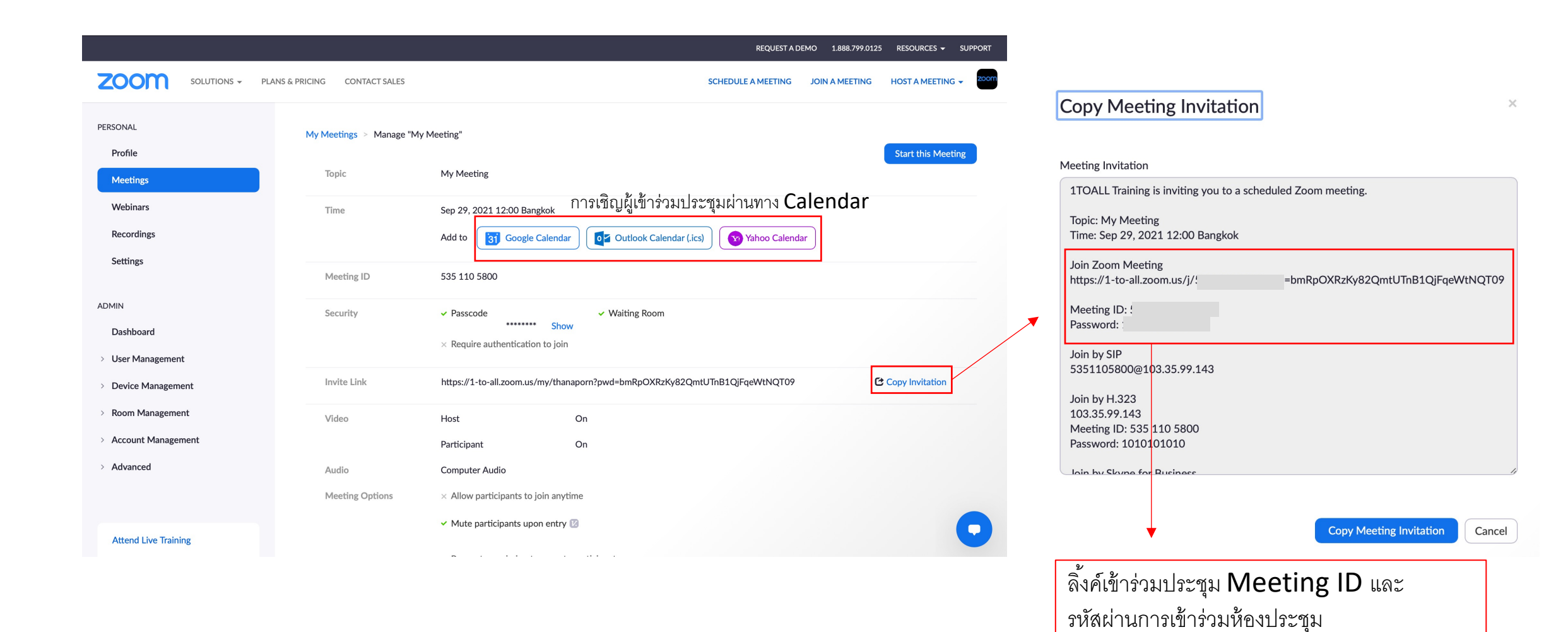

#### การเชิญผู้เข้าร่วมประชุมผ่านทาง Google calendar

| 🕒 Meeting Information - Zoom |                                                                                                    |                            | <b>G</b> a | ลงชื่อเข้าใช้ - บัญชี Google                                    |  |
|------------------------------|----------------------------------------------------------------------------------------------------|----------------------------|------------|-----------------------------------------------------------------|--|
| Metting Intormation - Zoom   | <ul> <li>๑งชื่อเข้าใช้ด้วย Google</li> <li>เลือก<br/>เสือก<br/>เพื่อไปยัง</li> <li>Yotsaphon Wongjaro<br/>yotsaphon@1-to-all.com</li> <li>ใช้บัญชีอื่น</li> <li>คุณอ่านน โยบายความเป็นส่วน<br/>ช้อกำหนด ในการให้บริการขอ</li> </ul> | ∎<br>บัญชี<br>ง Zoom<br>en |            | เลือก E-mail ที่ต้องการ<br>เพิ่มกำหนดการประชุมไปยัง<br>Calendar |  |
|                              | ไทย 👻 คว                                                                                                    | ามช่วยเหลือ ส่วนบุคคล      | ข้อกำหนด   |                                                                 |  |

|   | 🛄 Meeting Information - Zoom                                                                                                    | 🛐 1-to-all.com - Calendar - Event details                                        |       |          |
|---|----------------------------------------------------------------------------------------------------|----------------------------------------------------------------------------------|-------|----------|
| × | My Meeting                                                                                                    | Save More actions 👻                                                              | ~~~   | Y        |
|   | Sep 29, 2021       12:00pm       to       1:00pm       Sep 29, 2021       (GMT+07:00) Indochina Time - Bangkok         All day       Does not repeat       • | Time zone                                                                        |       | <b>•</b> |
|   | Event Details Find a Time                                                                                                    | Guests Rooms                                                                     |       | •        |
|   | Add video conferencing 👻                                                                                                    | Add guests                                                                       |       |          |
| 0 | https://1-to-all.zoom.us/j/5351105800?pwd=bmRpOXRzKy82QmtUTnB1QjFqeWtNQT09                                                                                   | Cuart permissiona                                                                |       |          |
| Ļ | Notification • 10 0 minutes • X                                                                                                    | ouest permissions<br>☐ Modify event เชิญผู้เข้าร่วมประชุมโดยใส่ E-mail ของผู้เข้ | าร่วม | +        |
|   | Add notification                                                                                                    | <ul> <li>✓ Invite others</li> <li>✓ See quest list</li> </ul>                    |       |          |
|   | Yotsaphon Wongjaroen                                                                                                    |                                                                                  |       |          |
| ĉ | Busy   Default visibility   ⑦                                                                                                    |                                                                                  |       |          |
| = |                                                                                                    |                                                                                  |       |          |
|   | 1TOALL Training is inviting you to a scheduled Zoom meeting.                                                                                                 |                                                                                  |       |          |
|   | Join Zoom Meeting<br>https://1-to-all.zoom.us/j/ wd=bmRpOXRzKy82QmtUTnB1QjFqeWtNQT09                                                                         |                                                                                  |       |          |
|   | Meeting ID: 5<br>Password: 1(                                                                                                    | ข้อความที่จะส่งไปยังผู้เข้าร่วมสามารถแก้ไขและเพิ่มเติ                            | มได้  |          |
|   | Join by SIP<br>5351105800@103.35.99.143                                                                                                    |                                                                                  |       |          |
|   | Join by H.323<br>103.35.99.143<br>Martine ID: 525 110 5900                                                                                                   |                                                                                  |       | >        |

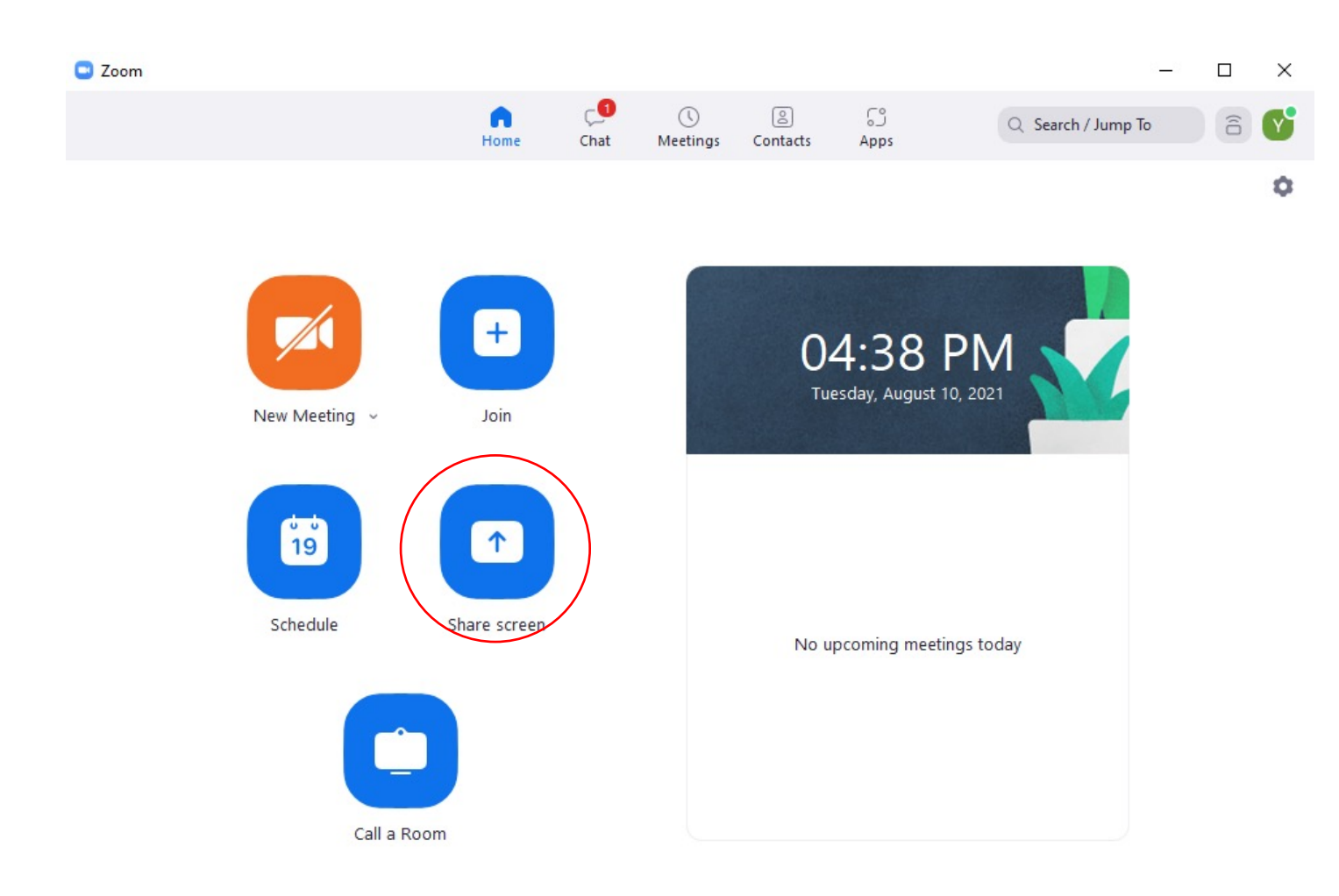

เมนูนี้ผู้ใช้งานสามารถแชร์หน้าจอ จาก อีกอุปกรณ์นึงไปยังห้องประชุม โดยที่ไม่ ต้องนำอุปกรณ์เข้าร่วมการประชุม

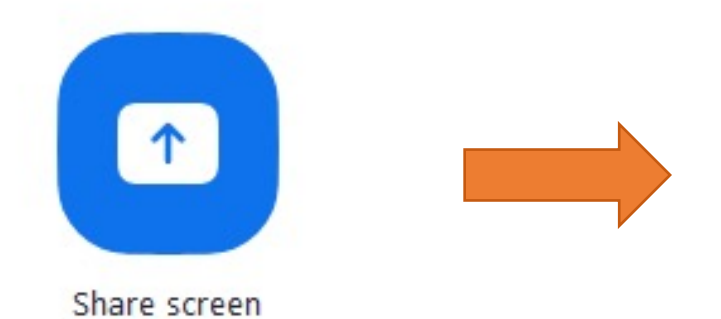

# Share Screen Sharing Key or Meeting ID Cancel Share Screen

ใส่ Sharing Key(ใช้ในกรณีเป็น Zoom room) หรือ Meeting ID ที่เราต้องการแชร์หน้าจอไปในห้องประชุมนั้นๆ

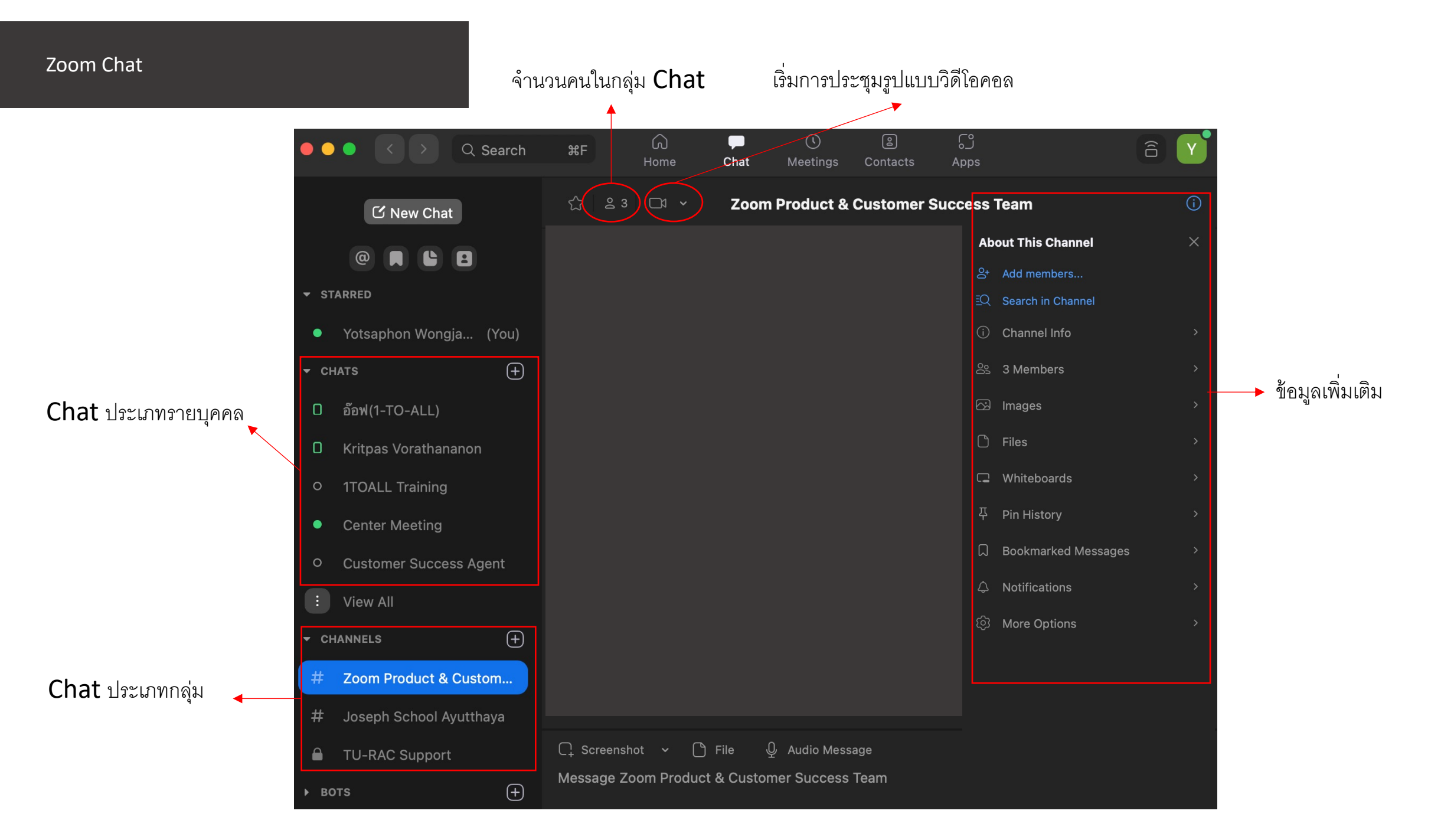

| ● ● ● 〈 〉 Q Search ₩F                                              | G<br>Home     | ⊂<br>Chat   | ()<br>Meetings | Contacts        | ြှေ<br>Apps      |                 | âY |
|--------------------------------------------------------------------|---------------|-------------|----------------|-----------------|------------------|-----------------|----|
| Contacts Channels                                                  | (+)<br>Invite | e a Zoom Co | ntact          |                 |                  |                 |    |
| My Contacts                                                        | Crea          | te a Channe |                |                 |                  |                 |    |
| > Starred                                                          | 0<br>Join     | a Channel   |                |                 |                  |                 |    |
| > External                                                         | Add           | a Bot       |                |                 |                  |                 |    |
| > Cloud Contacts                                                   | 0             |             |                |                 |                  |                 |    |
| All Contacts                                                       |               |             |                |                 | 0 _ j            |                 |    |
| > Zoom Rooms                                                       | 11            |             |                |                 |                  |                 |    |
| > Company Contacts                                                 | 116           |             |                |                 |                  |                 |    |
|                                                                    |               |             | View contact   | t info by click | ing a contact in | the left panel. |    |
|                                                                    |               |             |                |                 |                  |                 |    |
|                                                                    |               |             |                |                 |                  |                 |    |
|                                                                    |               |             |                |                 |                  |                 |    |
| <ul> <li>&gt; Zoom Rooms</li> <li>&gt; Company Contacts</li> </ul> | 11            |             | View contact   | t info by click | ing a contact in | the left panel. |    |

\_\_\_\_\_

#### การเพิ่มรายชื่อผู้ติดต่อ สร้างกลุ่ม Chat และ เข้าร่วมกลุ่ม Chat

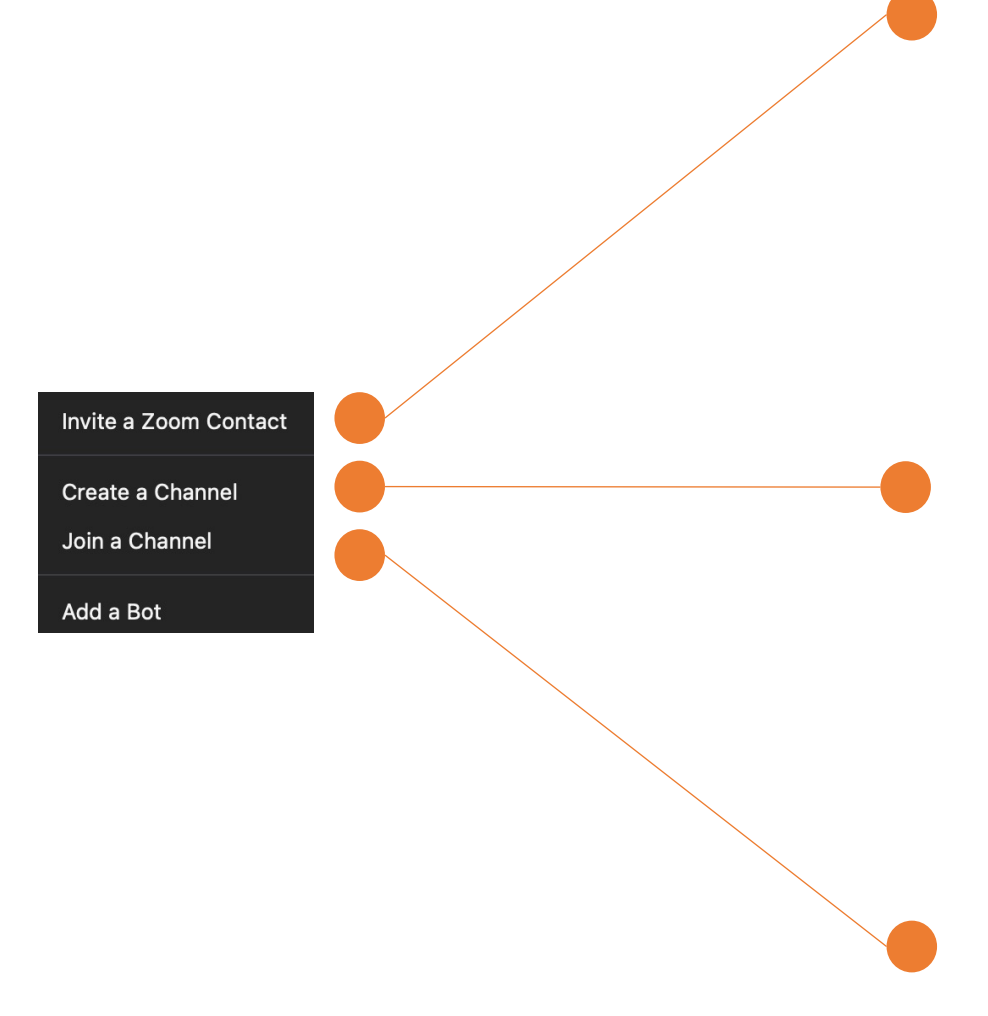

| Invite to Zoom                                                                          |                                                                                    |
|-----------------------------------------------------------------------------------------|------------------------------------------------------------------------------------|
| Email Address                                                                           |                                                                                    |
| Enter email address                                                                     |                                                                                    |
|                                                                                         |                                                                                    |
| If this user accepts your request, your pr<br>visible to this contact. You can also mee | rofile information (including your status) will b<br>t and chat with this contact. |

#### เพิ่มผู้ติดต่อโดยการใส่ **E-mail**

สร้างกลุ่ม **chat** 

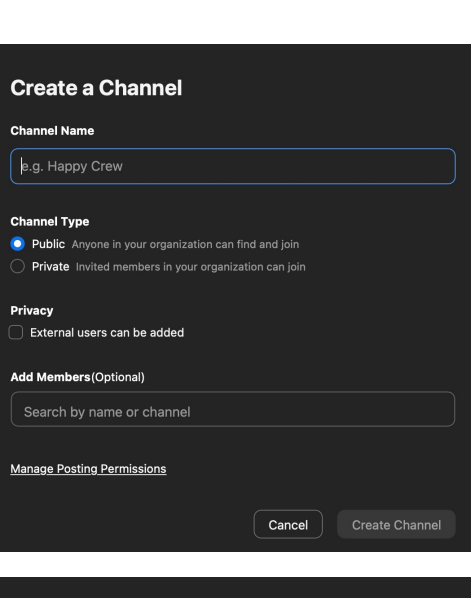

#### Join a Channel Search channels Chat Team(3) -Nitcharee Aram... the happy(1) -TTOALL TraingL... (Joined) Joseph School Ayutthaya(3) -Kritpas Voratha...

- # Product Development(6) -Hasan
- # Webinar API(2) -Kritpas Voratha...
- # Zoom Learning(2) -Nitcharee Aram..

#### เข้าร่วมกลุ่ม **Chat** ที่เป็นกลุ่ม สาธารณะ

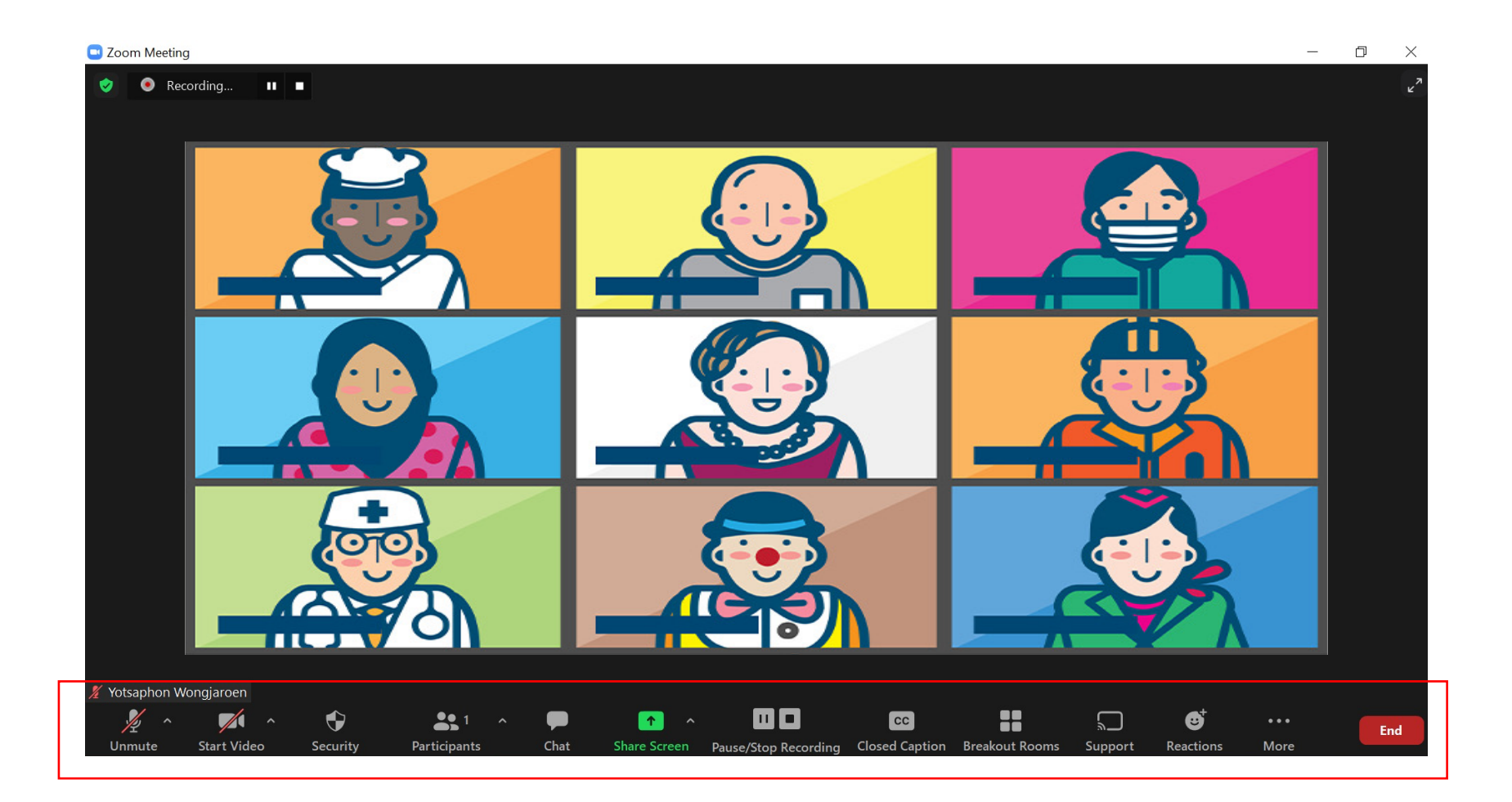

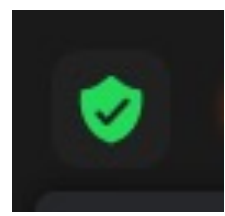

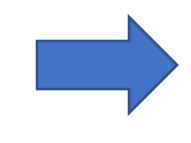

 บอกข้อมูลของห้องประชุม เช่น Meeting ID รหัสผ่าน ลิ้งค์ เข้าร่วมประชุม และยังสามารถตรวจสอบได้ว่าห้องประชุมที่เรา เปิดตรงกับ Meeting ID ที่เราส่งให้เขาผู้เข้าร่วมประชุม หรือไม่

#### Yotsaphon Wongjaroen's Personal Meeting Room Meeting ID Yotsaphon Wongjaroen (You) Numeric Passcode 4145538332 https://1-to-all.zoom.us/i/ Invite Link Copy Link 436670 Enabled Encryption You are connected to Zoom Global Network via data centers in Singapore Report 🏲

ලා

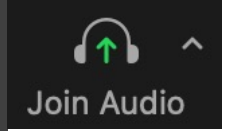

- เข้าร่วม Microphone ผ่านคอมพิวเตอร์
- สามารถทดสอบ Speaker และ Microphone ก่อนจะพูดคุยใน ห้อง Meeting
- หลังจากกด Join with Computer Audio จะเปลี่ยน Icon เป็นรูป Microphone

| Choose ONE of the audio conference options              |                                   |                        |  |  |  |  |  |  |
|---------------------------------------------------------|-----------------------------------|------------------------|--|--|--|--|--|--|
|                                                         | Phone Call                        | Computer Audio         |  |  |  |  |  |  |
| Join with Computer Audio<br>Test Speaker and Microphone |                                   |                        |  |  |  |  |  |  |
| Aut                                                     | omatically join audio by computer | when joining a meeting |  |  |  |  |  |  |

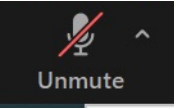

- เลือกอุปกรณ์ Microphone และ Speaker ที่ต้องการ
- สามารถเลือกเมนูAudio Setting Microphone เพื่อดูและ เช็กการตั้งค่าต่างๆ เช่นปรับความดังของตัว Microphone หรือ Speaker เป็นต้น
- สามารถดูสถานะไมค์ว่า Mute หรือ Unmute อยู่ ในรูปที่โชว์คือ

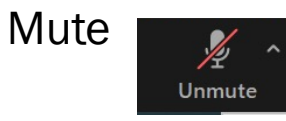

# Select a Microphone ✓ Microphone Array (Intel® Smart Sound Technology for Digital Microphones) Same as System Select a Speaker ✓ Speakers (Realtek(R) Audio) Same as System Test Speaker & Microphone... Switch to Phone Audio... Leave Computer Audio Audio Settings...

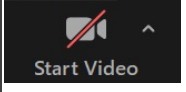

- สามารถเลือก กล้องที่ต้องการจะใช้งาน
- มีเมนูให้เลือก Virtual Background, Video Filter และ การตั้งค่า Video setting

#### Select a Camera

- ✓ Integrated Webcam
  - Choose Virtual Background...
  - Choose Video Filter...
  - Video Settings...

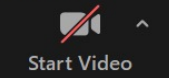

#### Virtual Backgrounds

#### Video Filters

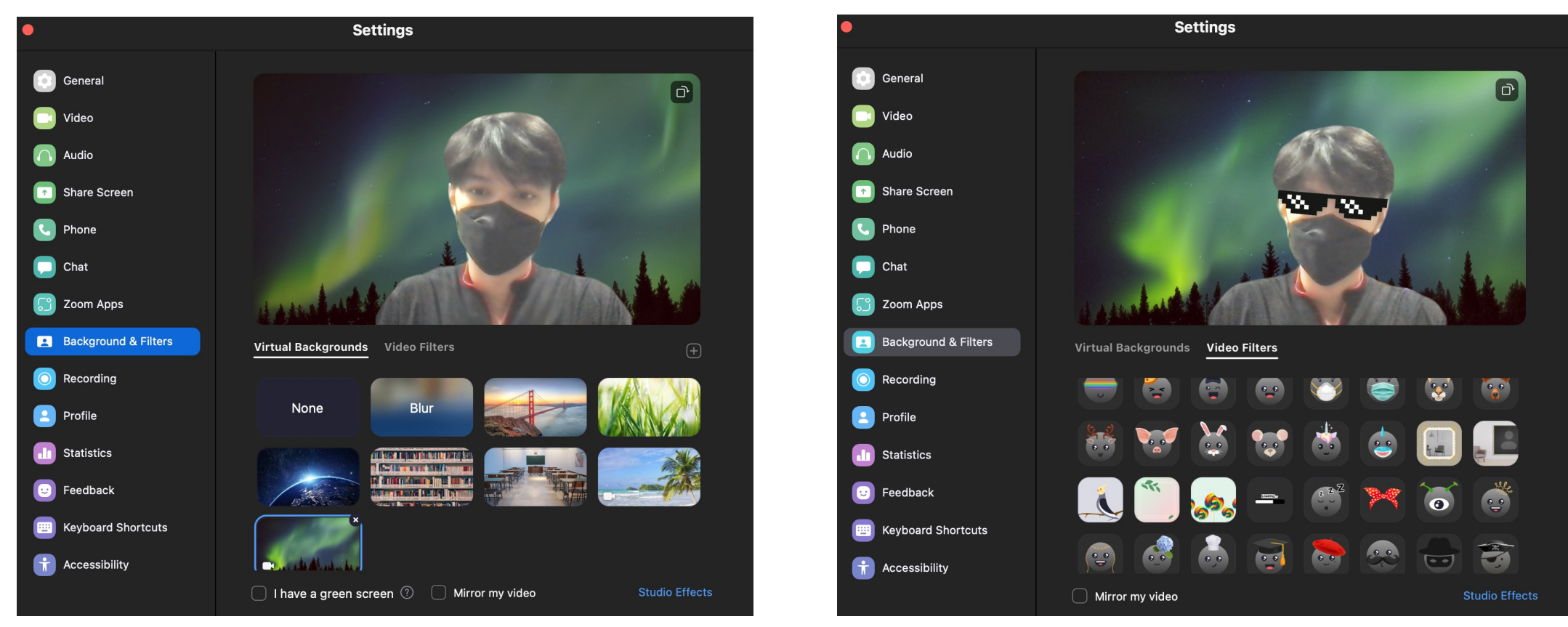

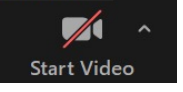

 Video setting สามารถตั้งค่าปรับแสงให้เหมาะสมกับสภาพแสงภายในห้อง ของเราในเมนู Touch up my appearance, Adjust for low light เป็นต้น

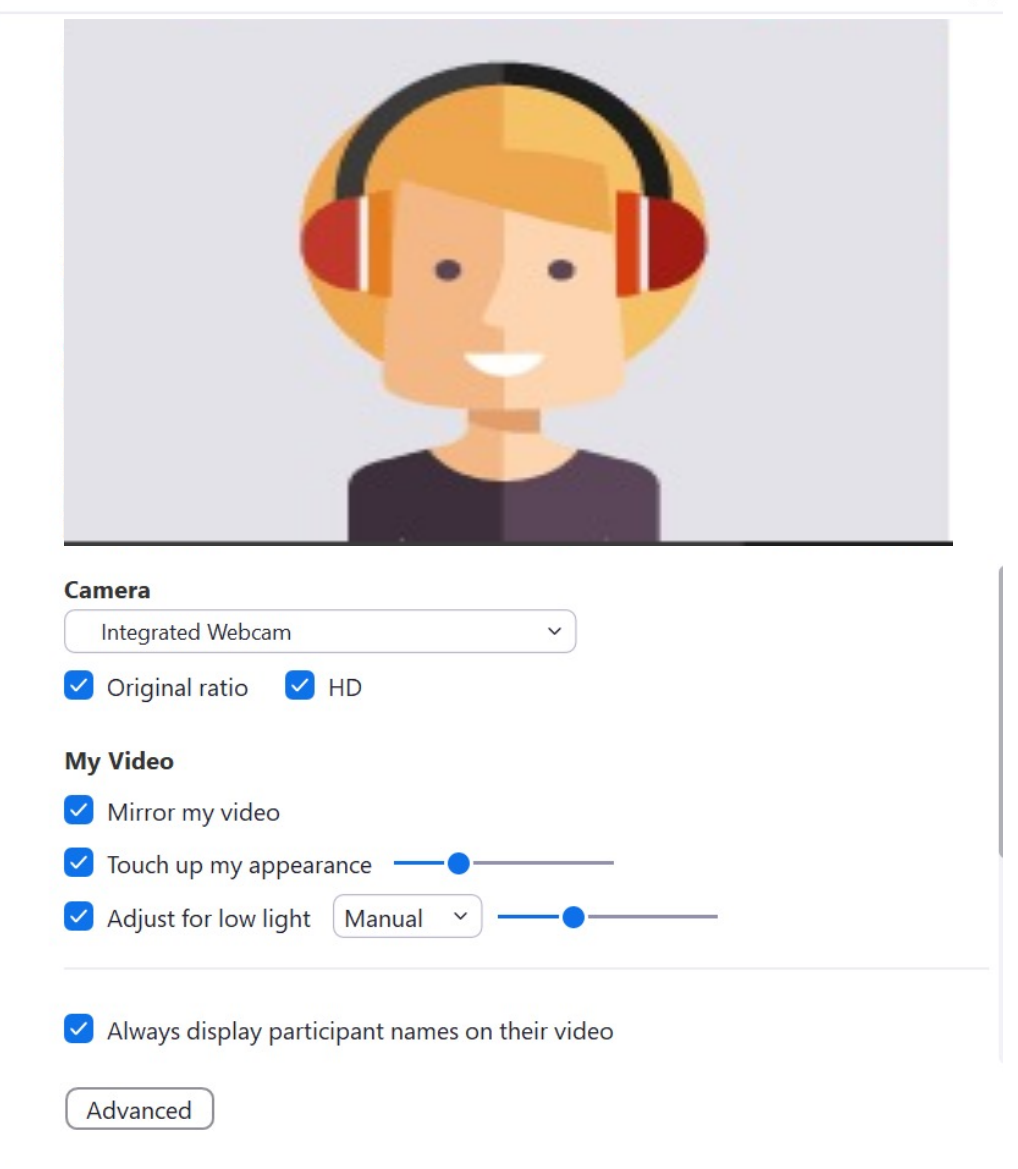

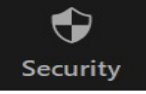

- ใช้ควบคุมและความปลอดภัยของห้องประชุม เช่น การเปิด Waiting Room เพื่อคัดกรอง คนหรือการปิด Share Screen เพื่อป้องกันไม่ให้คนที่ก่อกวนแชร์ได้ เป็นต้น
- ใน Tools นี้จะขึ้นเฉพาะ <u>Host</u> และ <u>Co-host</u> เท่านั้น

# Lock Meeting ✓ Enable Waiting Room **Hide Profile Pictures** Allow participants to: Share Screen ✓ Chat ✓ Rename Themselves ✓ Unmute Themselves ✓ Start Video **Suspend Participant Activities**

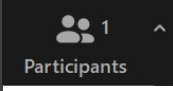

- ควบคุม Participant อย่างการ Mute Microphone หรือจะ Assign ให้ Participantให้เป็น Co-host เป็นต้น โดยการกดไปที่ปุ่ม More
- Tools นี้จะขึ้นเฉพาะ Host และ Co-Host เท่านั้น

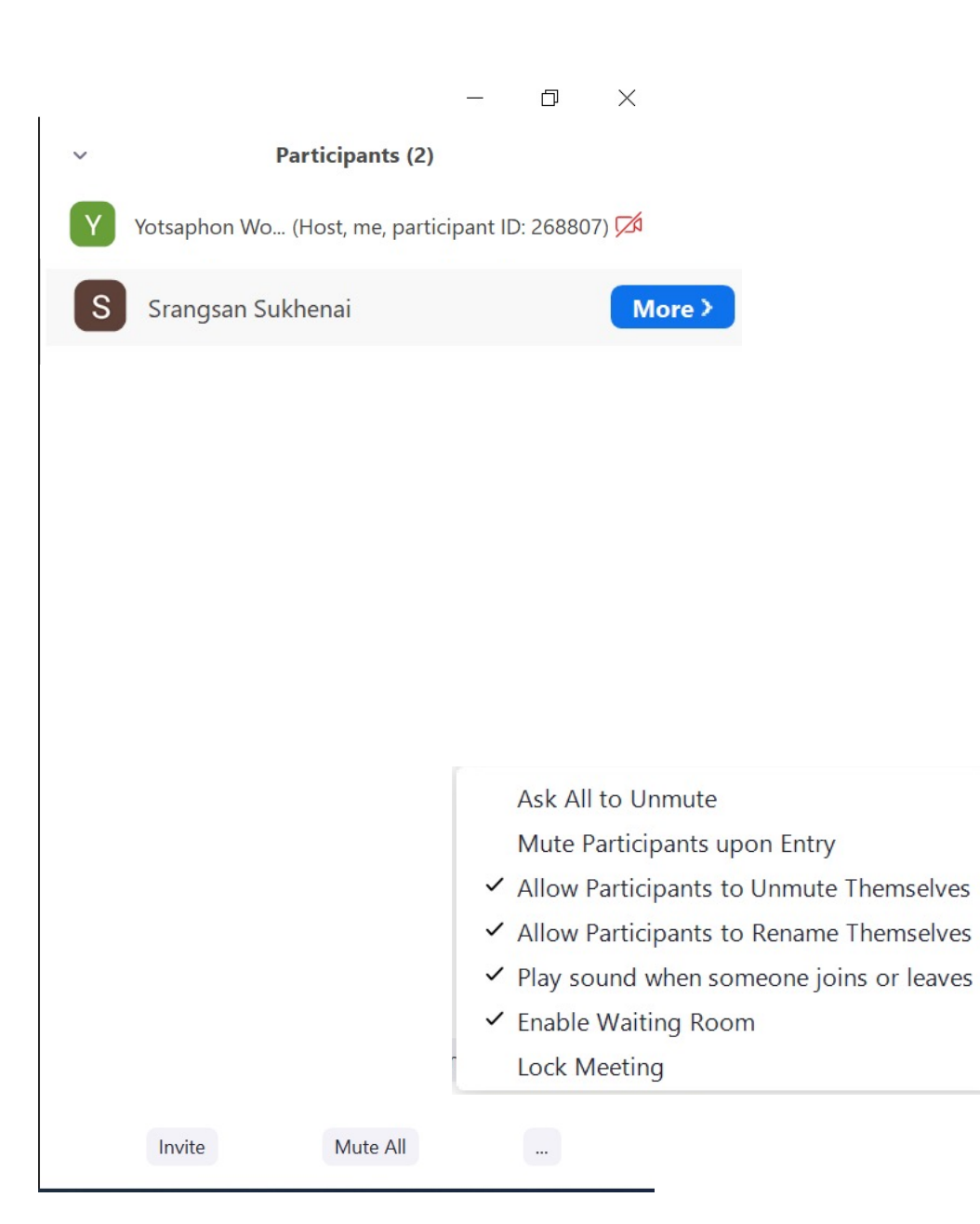

- สามารถควบคุมการChatของผู้เข้าร่วมให้สามารถ Chat หาใครได้ บ้างเช่น Host only หรือ Everyone publicly เป็นต้น
- สามารถส่ง File ผ่านช่องแชทได้

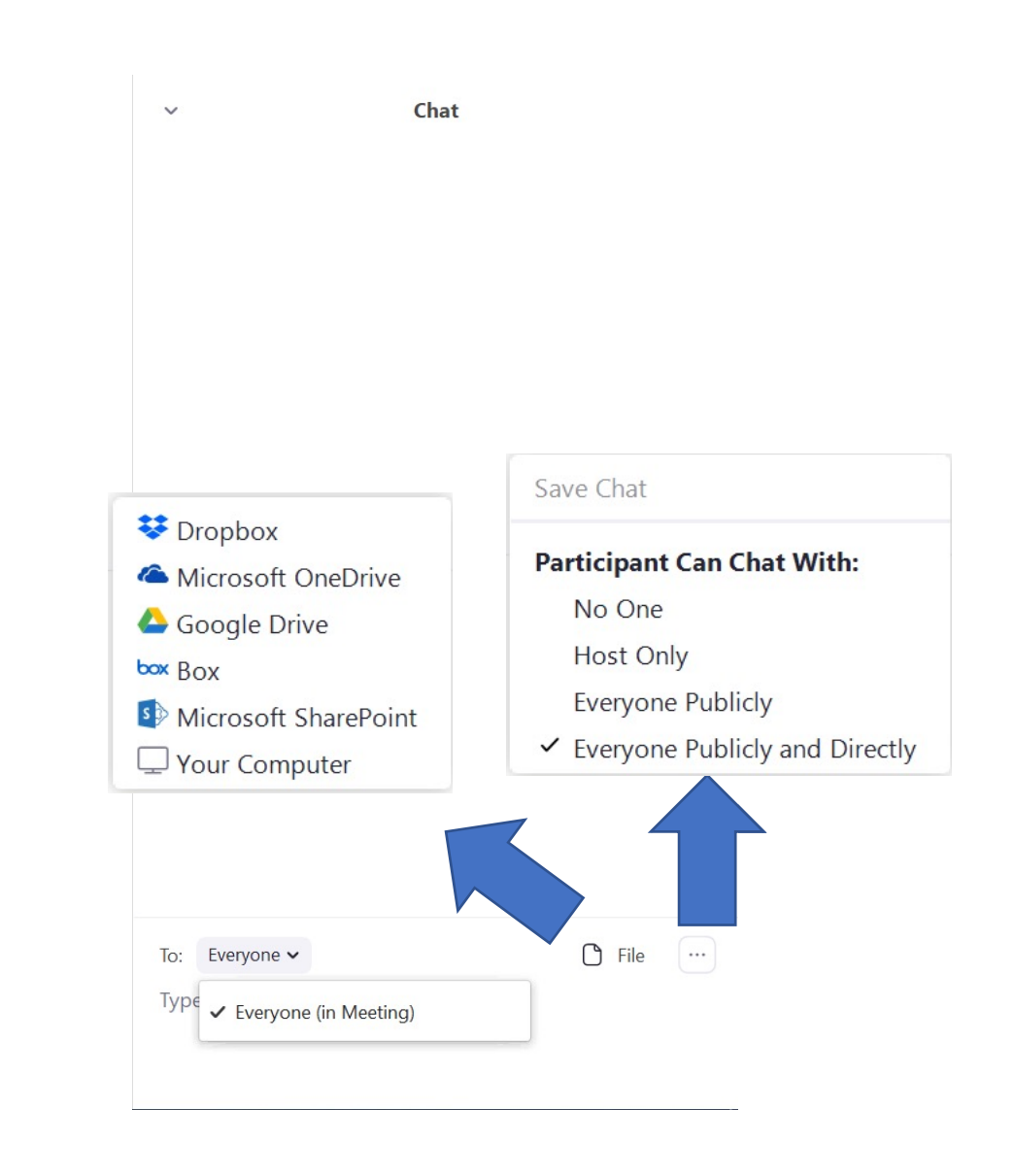

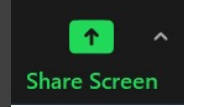

- สามารถแชร์Pewerpoint Desktop หรือ Video ที่เรา ٠ ต้องการนำเสนอ
- สามารถShare screen เฉพาะที่เราอยากแชร์ได้โดยการเปิด สิ่งที่ • เราอยากแชร์ก่อน แล้วกด Share screen เพื่อเลือก

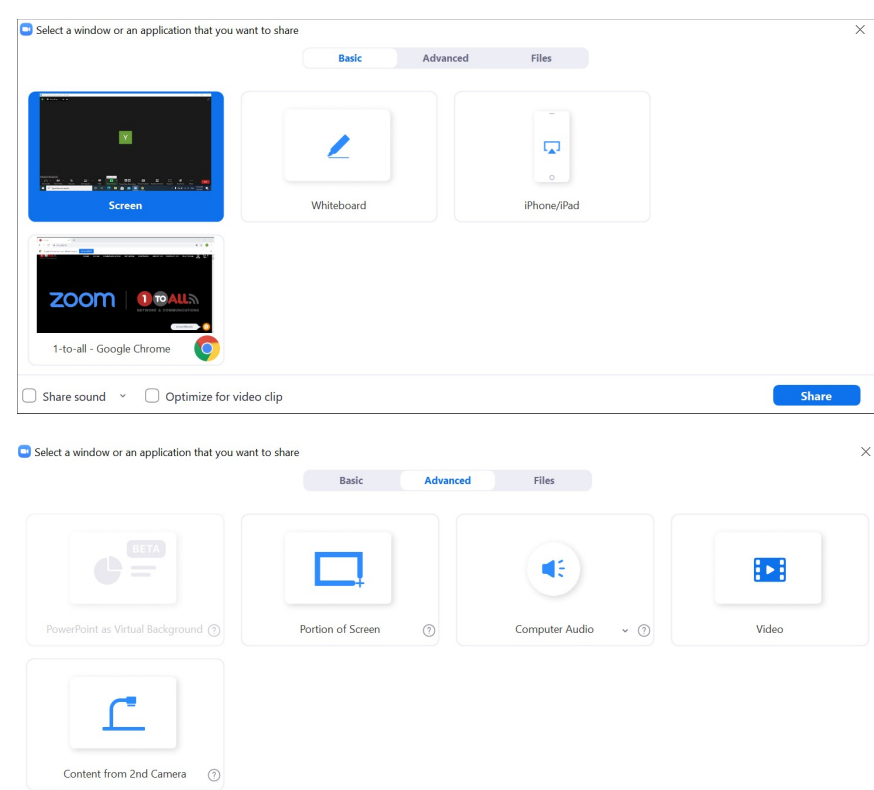

□ Share sound □ Optimize for video clip Share Select a window or an application that you want to share Advanced Files Basic \*\* Δ box Dropbox Microsoft OneDrive Google Drive Box S 3 Microsoft SharePoint Share

□ Share sound □ Optimize for video clip

#### Basic

| Select a window or an application that you want to share                                                                                                    | 9          |          |                |    |        |
|----------------------------------------------------------------------------------------------------|------------|----------|----------------|----|--------|
|                                                                                                    | Basic      | Advanced | Files          |    |        |
|                                                                                                    |            |          |                |    |        |
|                                                                                                    |            |          |                |    |        |
| <b>Y</b>                                                                                                    |            |          |                |    |        |
|                                                                                                    |            |          |                |    |        |
|                                                                                                    |            |          | 0              |    |        |
|                                                                                                    | Whiteboard |          | iPhone/iPad    |    |        |
| Sereen                                                                                                    | Whitebourd |          | in noney in de |    |        |
|                                                                                                    |            |          |                |    |        |
| . Subjective to prove the second second second second second second second $W, E_1$ is the second second s |            |          |                |    |        |
|                                                                                                    |            |          |                |    |        |
|                                                                                                    |            |          |                |    |        |
| notettivas 🕞 🙆                                                                                                    |            |          |                |    |        |
| 1-to-all - Google Chrome                                                                                                    |            |          |                |    |        |
|                                                                                                    |            |          |                |    |        |
| Share sound x Ontimize for video clip                                                                                                    |            |          |                | Sh | are    |
|                                                                                                    |            |          |                | 31 | er e , |

- เลือก Option นี้เมื่อเราต้อง
   Share Video ผ่านทาง
   Webisite
- เมื่อเรา Share เสร็จแล้วควร ติ้กออก ไม่งั้นจะส่งผลทำให้การ Share screen ไม่ชัด
- Share Screen แบบ Basic เราสามารเลือกที่จะ Share screen Desktop หรือ สิ่งที่เราจะ เลือกShare ได้ เช่น Website หรือ Excel เป็นต้น

#### Advanced

|                                   | Basic             | Advanced | Files              |       |
|-----------------------------------|-------------------|----------|--------------------|-------|
|                                   |                   |          |                    |       |
| owerPoint as Virtual Background ③ | Portion of Screen | 0        | Computer Audio v 🕐 | Video |
|                                   |                   |          |                    |       |
|                                   |                   |          |                    |       |

 Share Screen แบบ Advanced สามารถ Share แบบ PowerPoint as Virtual Background Portion of Screen(แชร์หน้าจอบางส่วน) หรือ Share Content from 2<sup>nd</sup> Camera จากกล้องที่กำลังจะ Present เนื้อหา เป็นต้น

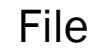

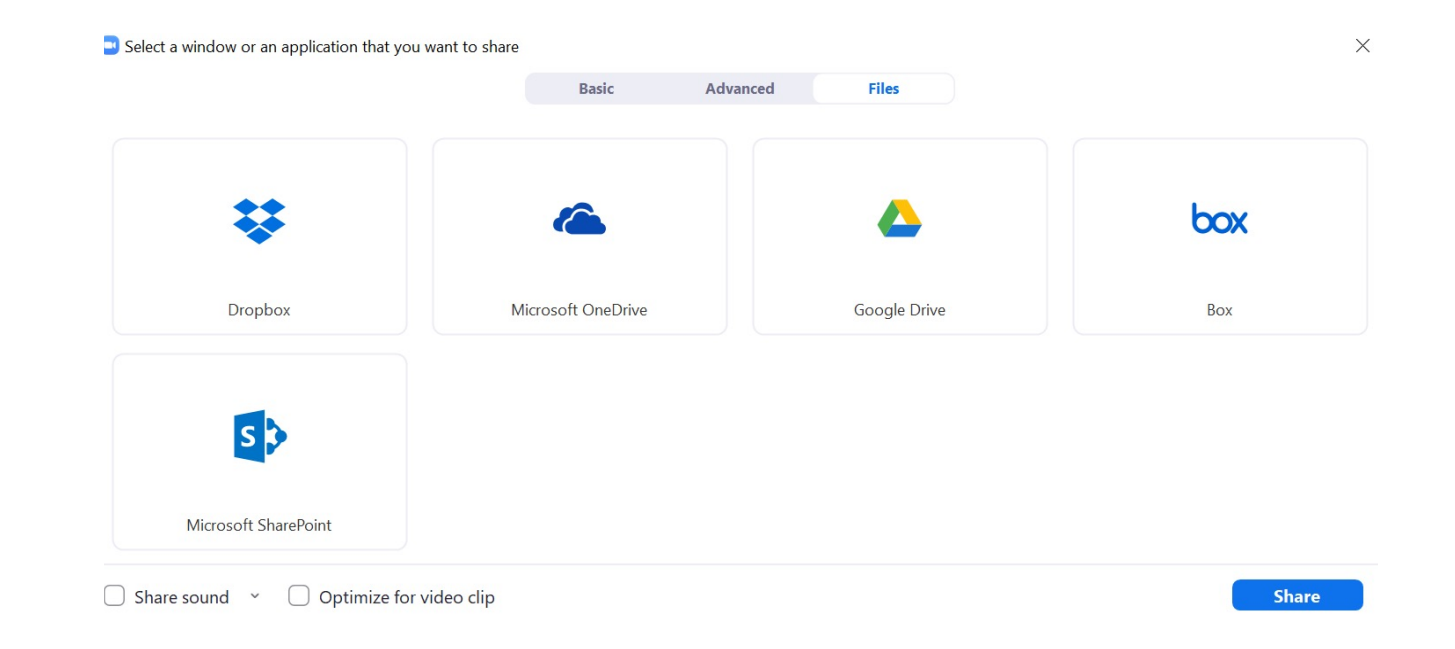

• Share Screen จาก File ใน Google Dive หรือ Dropbox เป็นต้น ก็สามารถทำได้

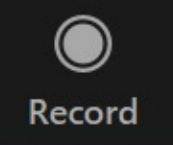

ใช้สำหรับการบันทึกห้องประชุมในวาระต่างๆ

#### มีวิธีการ Record 2วิธี

 Local record(ผ่านทางคอมพิวเตอร์)
 Cloud(ผ่าน Cloud Zoom Host ต้องมี License ถึงจะ สามารถ Record ผ่าน Cloud ได้)

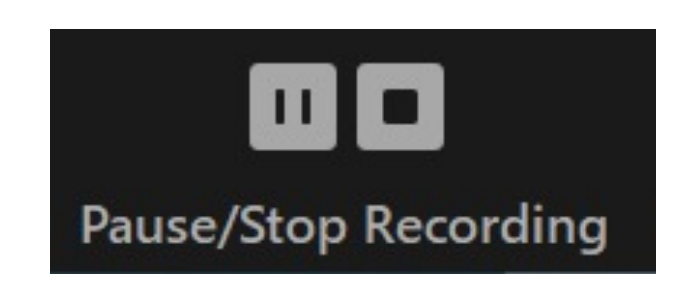

หยุดการ**Record**ชั่วขณะ หรือหยุดการ**Record** 

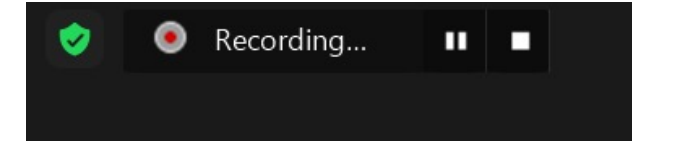

#### Local record

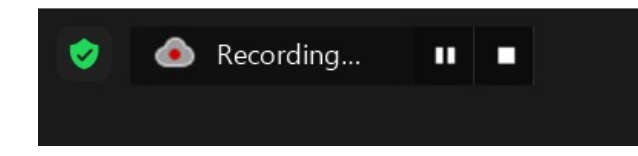

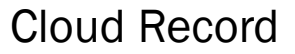

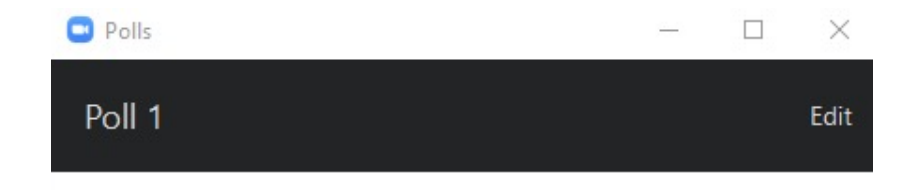

- สามารถสร้างแบบสอบถามความพึงพอใจได้ใน Meeting (เฉพาะ Host เท่านั้น)
- สามารถสร้าง Poll ได้ 50 ชุมคำถาม และใน 1 ชุดสามารถสร้างได้ 10 คำถาม

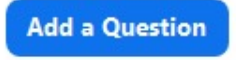

 สามารถสร้าง Poll ก่อนจะเริ่ม Meeting ได้เช่นกัน โดยไปที่
 เว็บไซต์ Zoom.us และเลือกห้องที่ทำการ Schedule หลังจาก นั้นเลื่อนลงมาล่างสุดแล้วกด + Create

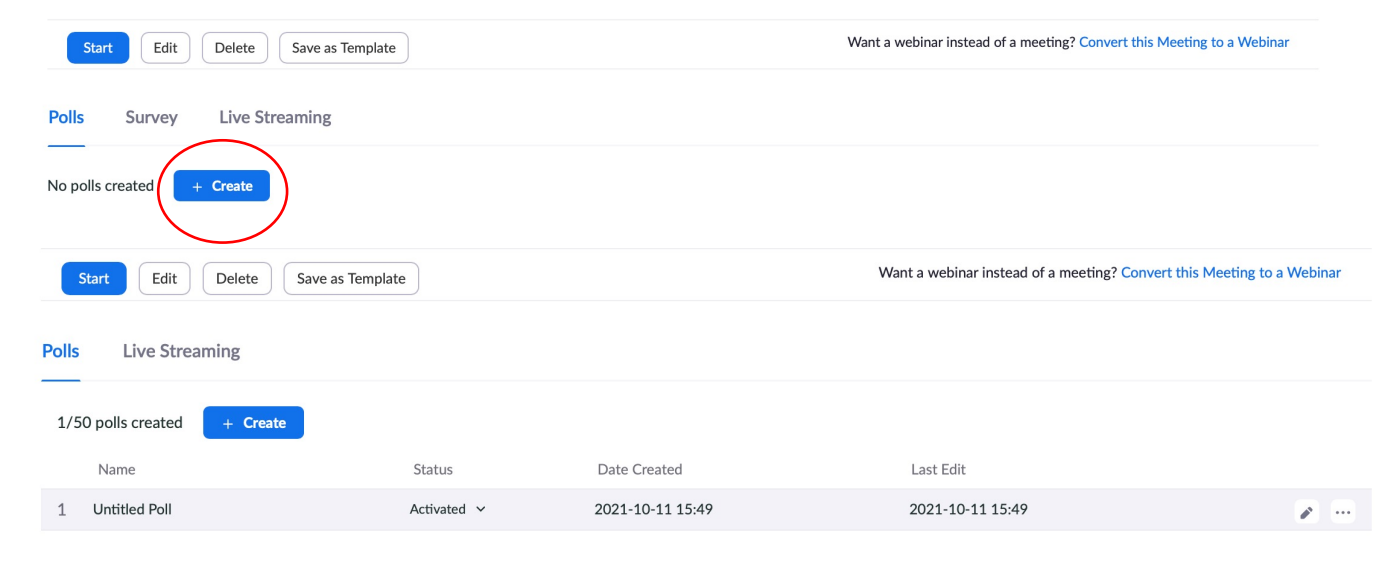

#### **Untitled Poll**

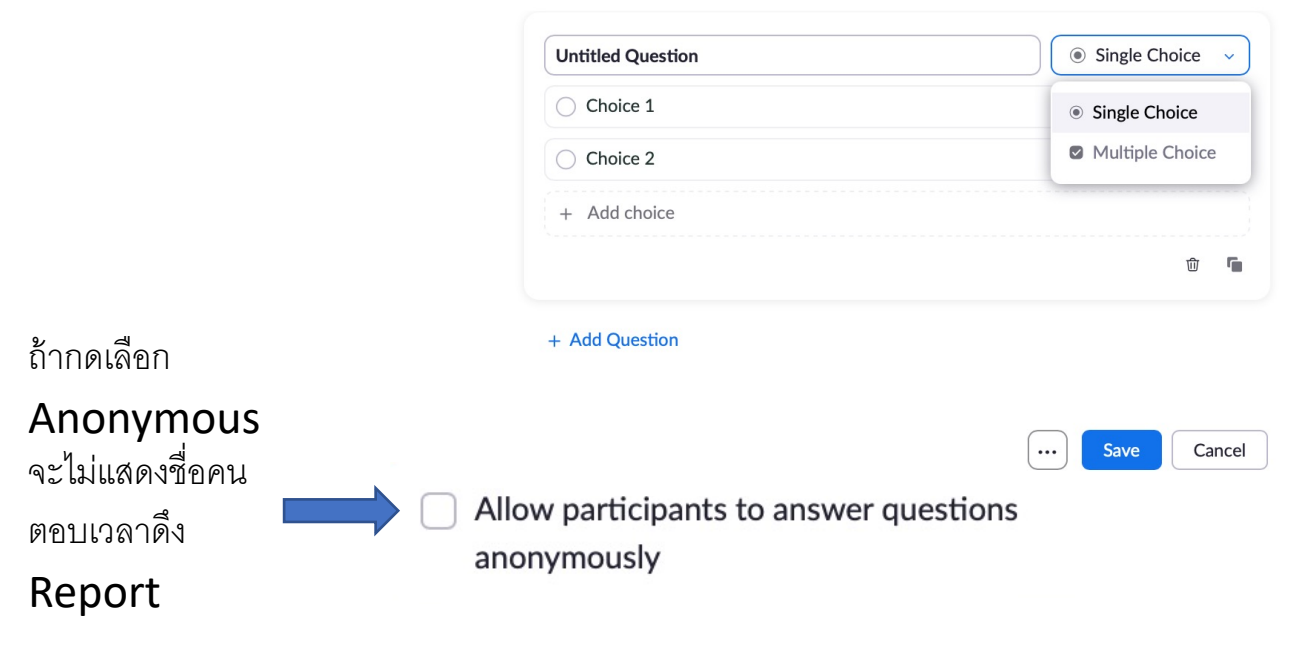

 สามารถสร้าง Poll ในขณะที่กำลังทำการประชุม ได้กดที่เครื่องมือ Polls จากนั้นกด Create จะพาไปยังเว็บไซต์ Zoom.us และให้ เราทำการสร้าง Polls

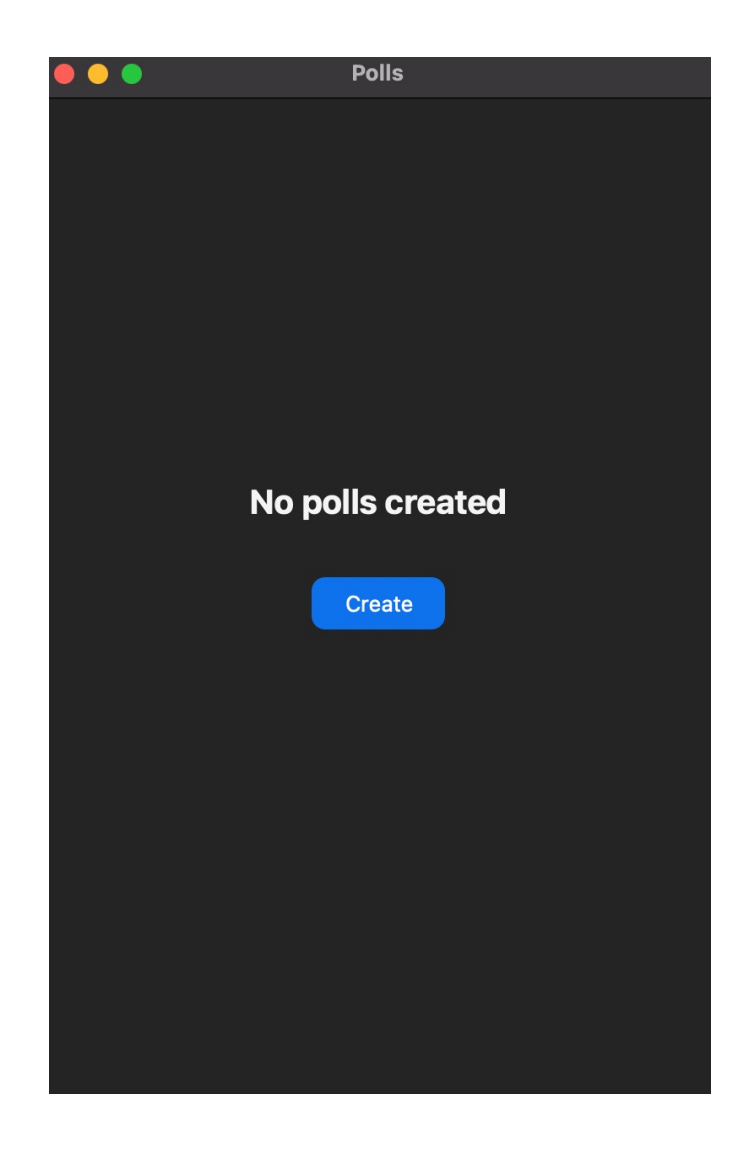

| •••              | Polls                   |                                           | Polls                             | • • • Po                                              | olls                     | 🔴 🔴 🌔 Р                                        | olls                     |
|------------------|-------------------------|-------------------------------------------|-----------------------------------|-------------------------------------------------------|--------------------------|------------------------------------------------|--------------------------|
| Untitled Pe      | oll                     | Untitled Poll                             |                                   | Untitled Poll                                         |                          | Untitled Poll                                  |                          |
| 1. Untitled Ques | stion (Single Choice) * | 🚹 00:00:07   1 qu                         | estion   0 of 0 (0%) participated | Poll ended   1 question                               | 0 of 0 (0%) participated | Poll ended   1 question                        | 0 of 0 (0%) participated |
| Choice 1         |                         | 1. Untitled Question<br>0/0 (0%) answered | (Single Choice) *                 | <b>1. Untitled Question</b> (Single 0/0 (0%) answered | Choice) *                | 1. Untitled Question (Single 0/0 (0%) answered | Choice) *                |
|                  |                         | Choice 1                                  | (0/0) 0%                          | Choice 1                                              | (0/0) 0%                 | Choice 1                                       | (0/0) 0%                 |
|                  |                         | Choice 2                                  | (0/0) 0%                          | Choice 2                                              | (0/0) 0%                 | Choice 2                                       | (0/0) 0%                 |
|                  |                         |                                           |                                   |                                                       |                          |                                                |                          |
|                  |                         |                                           |                                   |                                                       |                          |                                                |                          |
|                  |                         |                                           |                                   |                                                       |                          |                                                |                          |
|                  |                         |                                           | —,                                |                                                       |                          |                                                |                          |
|                  |                         |                                           |                                   |                                                       |                          |                                                |                          |
|                  |                         |                                           |                                   | Re-launch P                                           | Poll                     |                                                |                          |
|                  |                         |                                           |                                   | Download R                                            | esults                   |                                                |                          |
|                  |                         |                                           |                                   | View Result                                           | s from Browser           |                                                |                          |
| Edit Poll 🗷      |                         | aunch                                     | End Poll                          | Edit Poll 🛽                                           | ··· Share Results        |                                                | Stop Sharing             |

**Launch** เพื่อให้ผู้เข้าร่วม ประชุมทำแบบสอบถาม End Poll เมื่อไม่ต้องการให้ ผู้เข้าร่วมตอบ Poll แล้ว หากผู้เข้าร่วมประชุมต้องการเห็นว่า ข้อไหนมีคนตอบมากที่สุด หรือ น้อย สุด ให้กด **Share Results**  กด **Stop Sharing** เมื่อไม่ ต้องการให้ผู้เข้าร่วมประชุมเห็น ผลคำตอบแล้ว

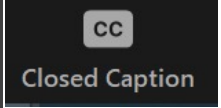

- ใช้ช่วยเหลือในการสื่อสารเป็นตัวอักษร สำหรับคนที่ไม่สามารถพูดได้
- Assign a participant to type ได้เฉพาะ Host เท่านั้น

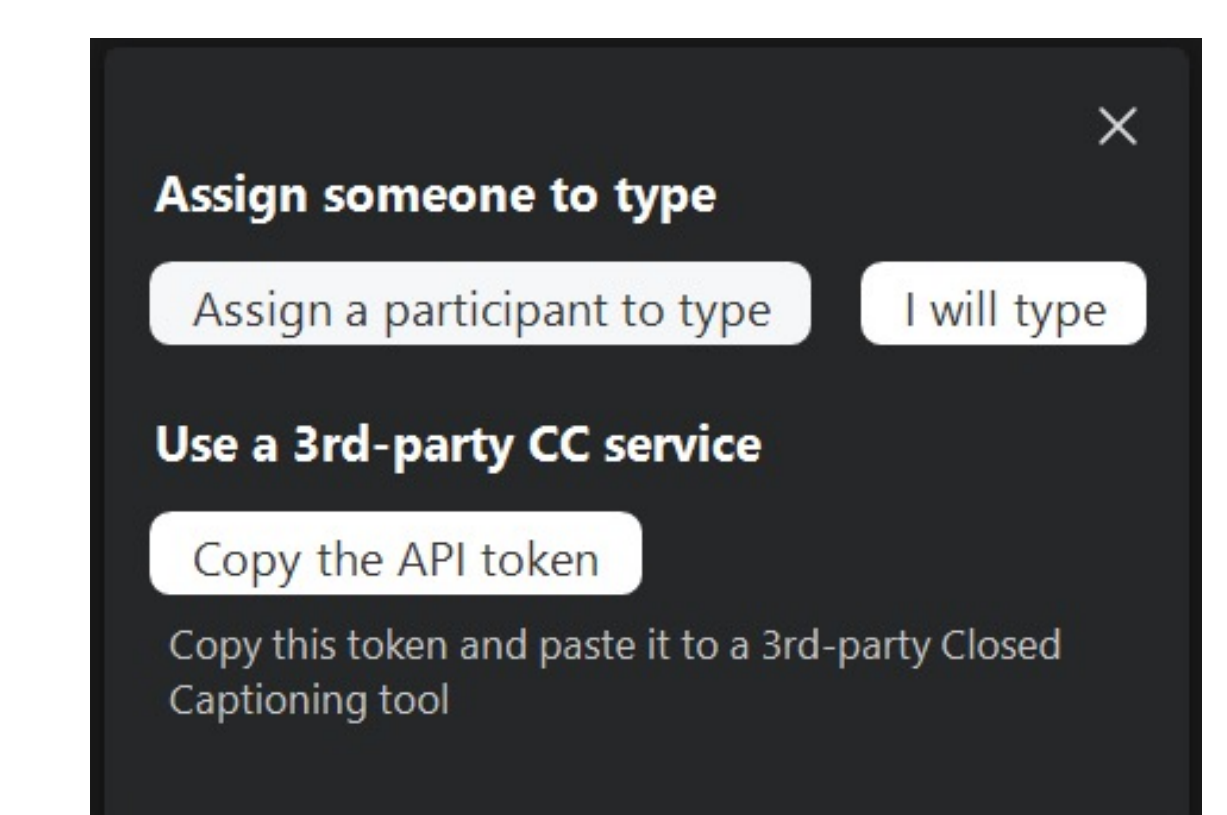

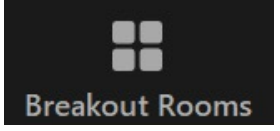

 สร้างห้องประชุมย่อย ไว้สำหรับการประชุมที่ต้องการแยกประชุมเป็น กลุ่มสามารถสร้างสูงสุดได้ถึง 50 ห้อง

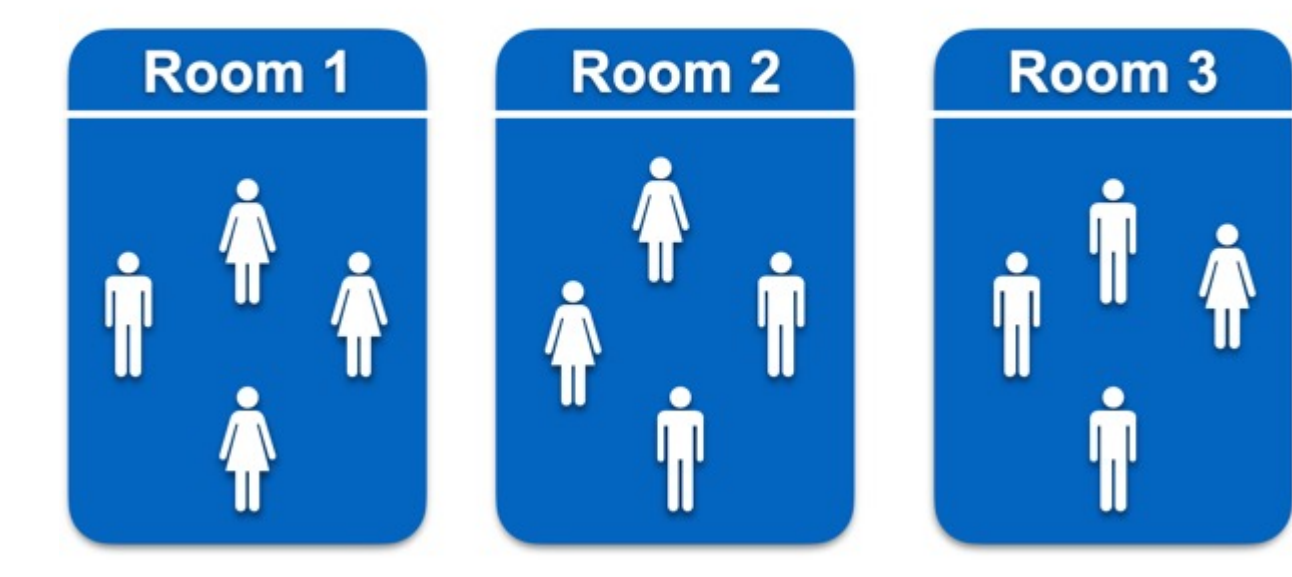

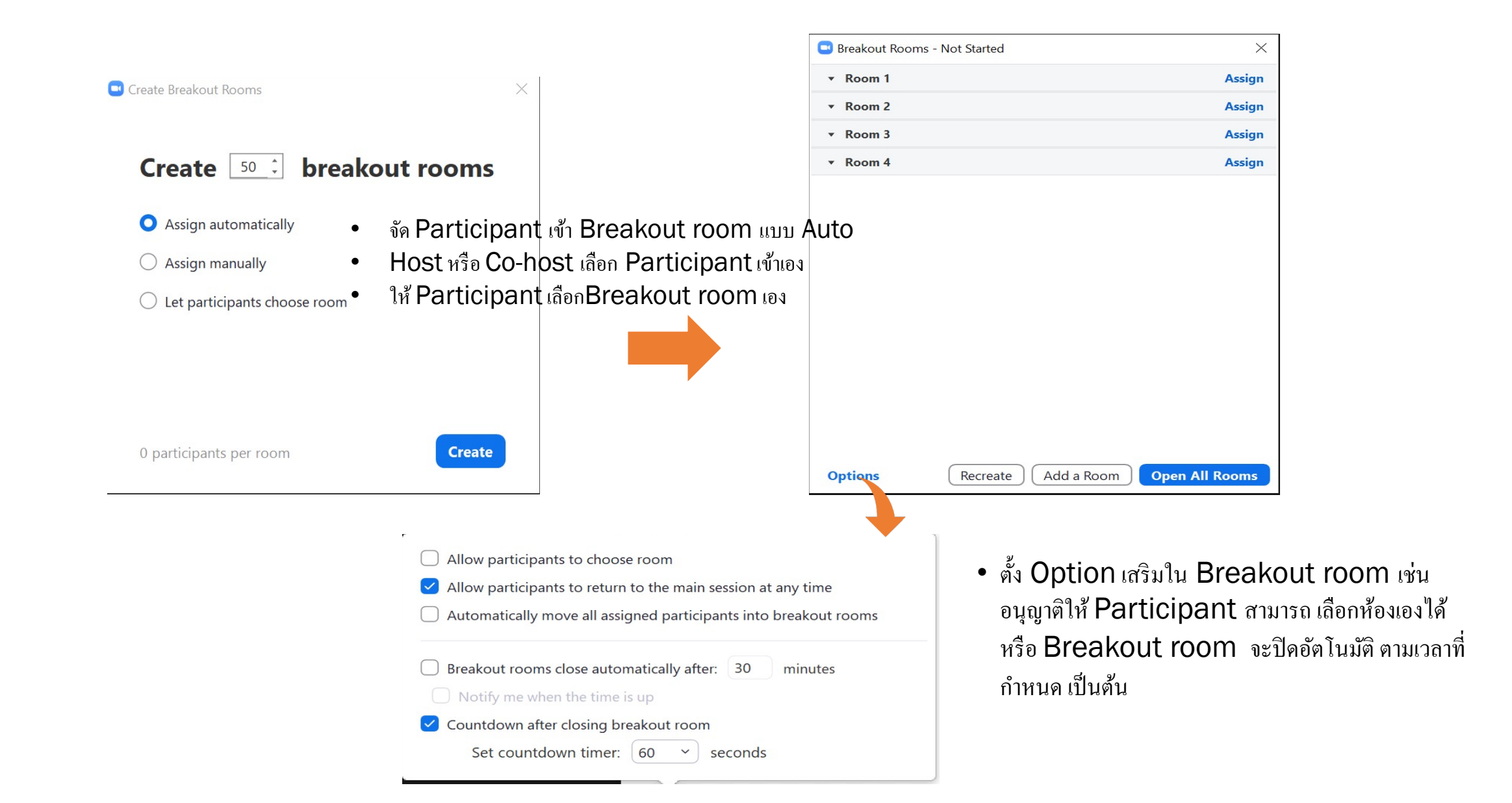

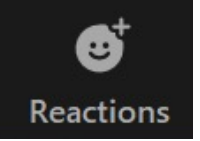

สามารถแสดงออกในเชิงสัญลักณ์ เพื่อไม่ให้ขัดจังหวะการ Meeting
 เช่น Raise Hand ในการยกมือสอบถามหรือตอบเป็นต้น

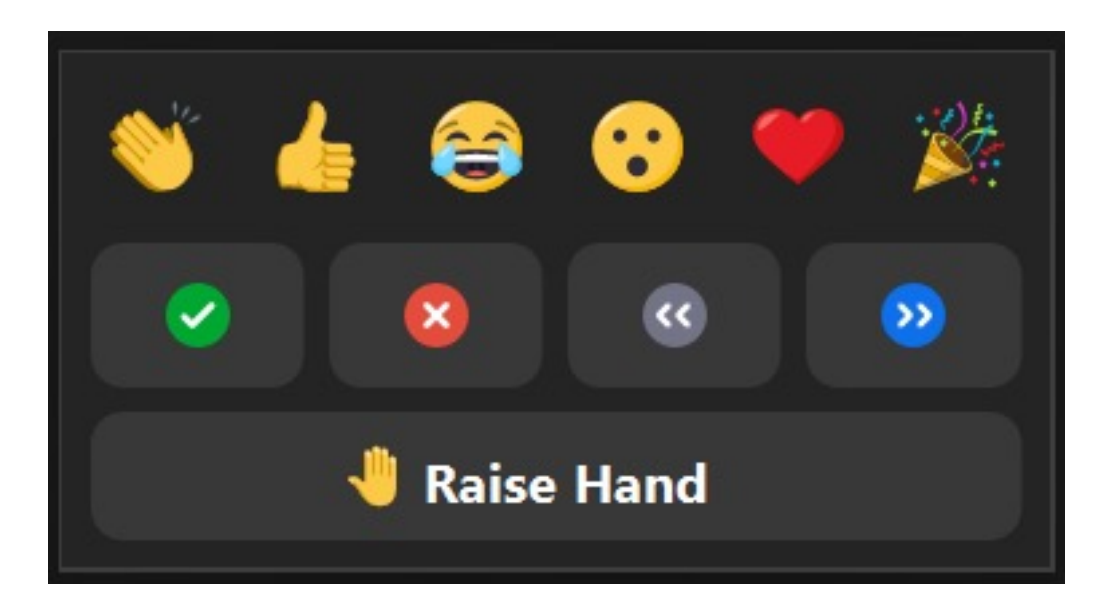

#### More

...

- สามารถ Live ผ่านช่องทางต่างๆเช่น Facebook เป็นต้น
- เฉพาะ Host เท่านั้นที่สามารถใช้ Tools นี้ได้
- การ live ผ่าน Facebook ค่อนข้างจะ Delay

Live on Facebook Live on Workplace by Facebook Live on YouTube Live on Custom Live Streaming Service